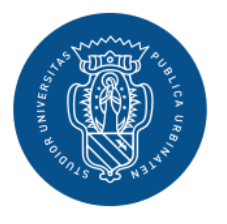

1506 UNIVERSITÀ DEGLI STUDI DI URBINO CARLO BO

# GUIDA AL CONSEGUIMENTO TITOLO ON LINE

# AREA WEB STUDENTE

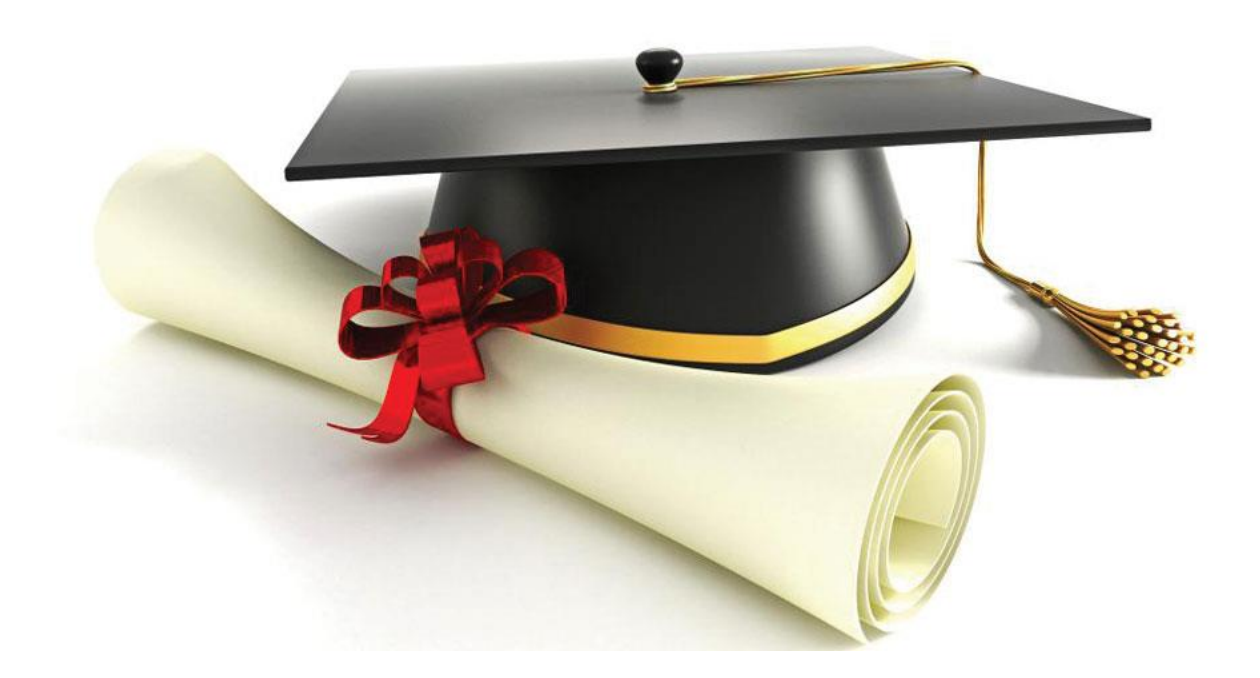

Settore Segreterie Studenti Ufficio Applicativi Studenti e Diritto allo Studio ufficio.applicativi@uniurb.it

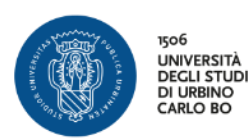

#### **REGISTRAZIONE ALMALAUREA E COMPILAZIONE QUESTIONARIO** pag. **3**

Attraverso la tua area riservata registrati al sito AlmaLaurea e compila il questionario

#### INSERIMENTO DOMANDA DI LAUREA E FOGLIO TESI pag. 6

Attraverso la tua area riservata inserisci la Domanda di Laurea e i dati del Foglio Tesi e stampi il bollettino MAV della marca da bollo

#### INSERIMENTO ALLEGATO TESI DEFINITIVO E RIASSUNTO TESI pag. 17

Attraverso la tua area riservata inserisci il file della Tesi definitiva e della Relazione di Tirocinio, in formato pdf, per permettere l'approvazione al docente relatore

#### MODIFICA DOMANDA DI LAUREA pag. 23

Attraverso la tua area riservata puoi modificare la SESSIONE o l'APPELLO di laurea all'interno dello **stesso anno accademico** 

#### MODIFICA FOGLIO TESI pag. 29

Attraverso la tua area riservata puoi modificare i dati del Foglio Tesi (Titolo e tipologia di Tesi, sempre in accordo con il relatore)

#### ANNULLA DOMANDA DI LAUREA pag. 33

Attraverso la tua area riservata puoi annullare la domanda di laurea e presentarla per l'anno accademico successivo

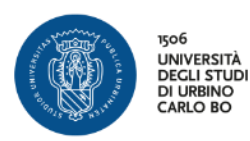

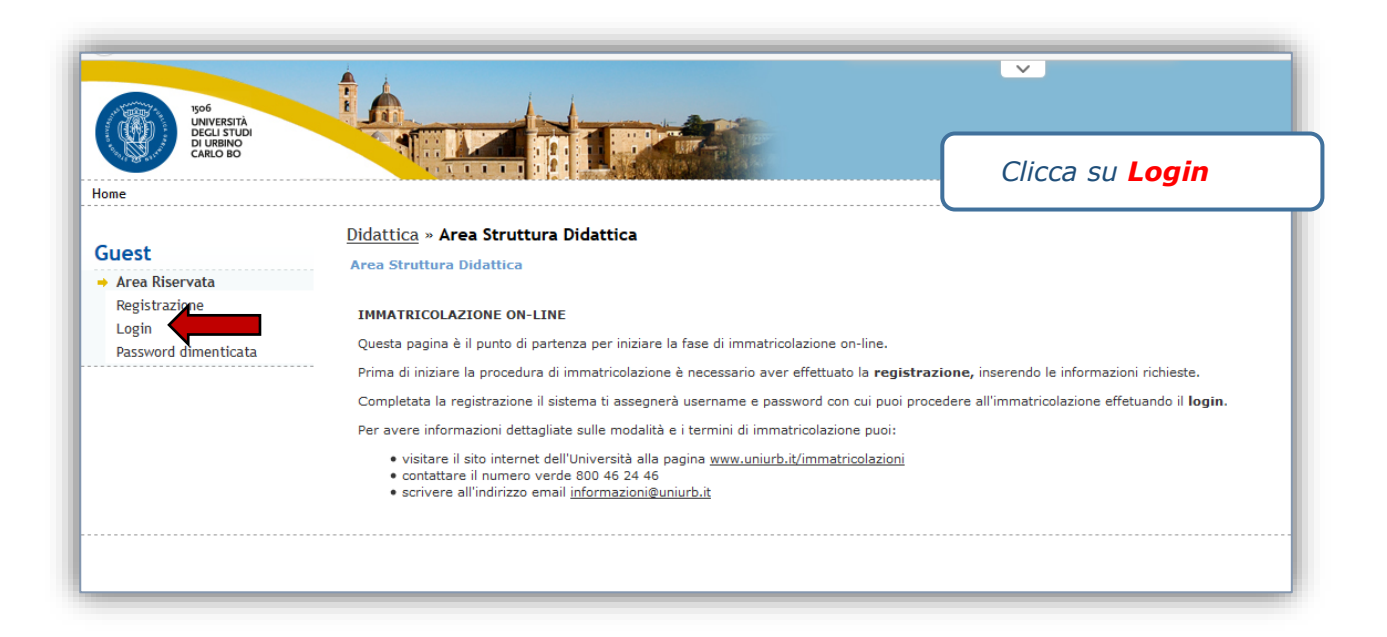

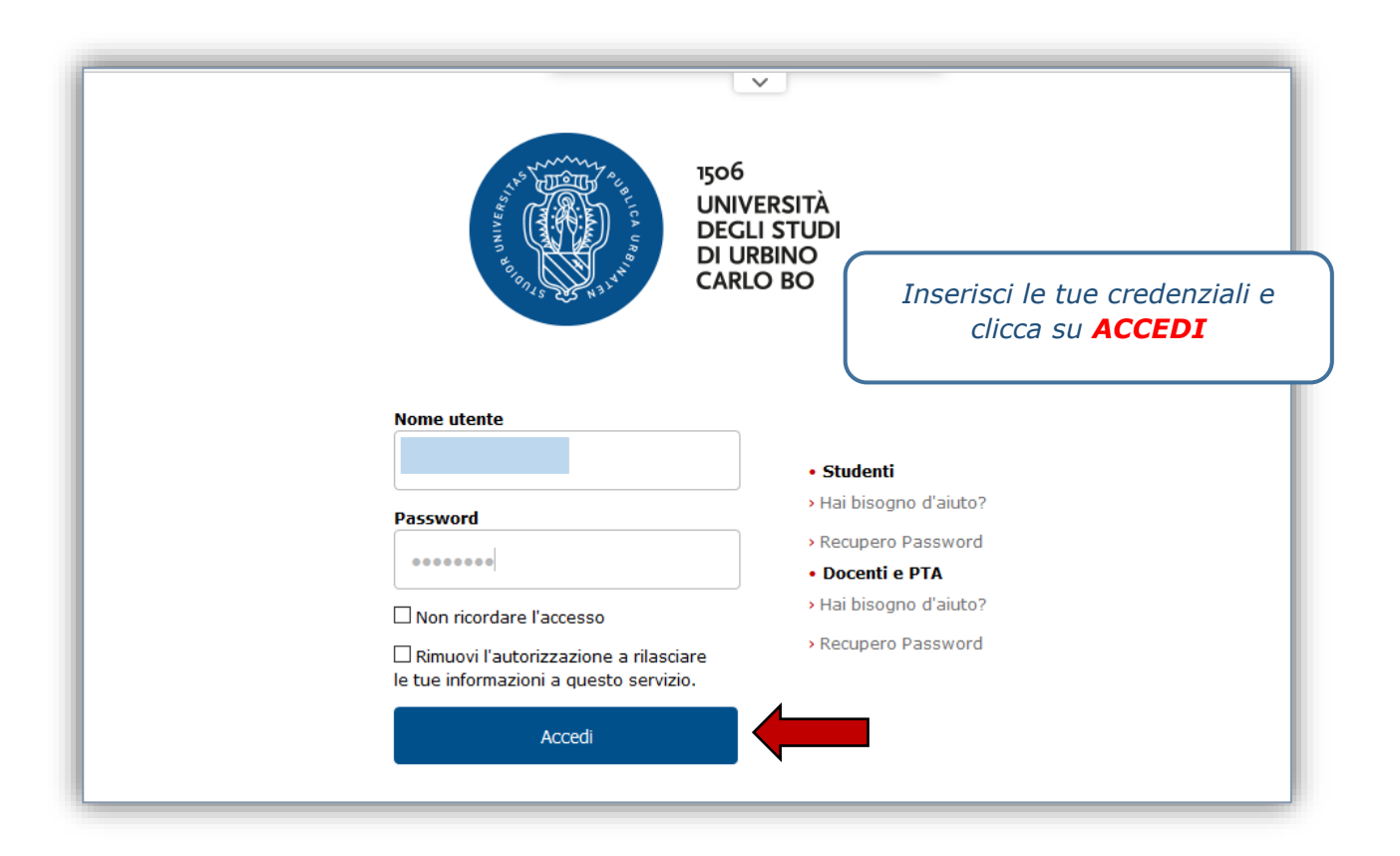

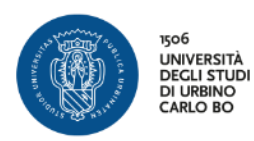

## REGISTRAZIONE ALMALAUREA E COMPILAZIONE QUESTIONARIO

| 1e                              |                               |                         | Clines av             |      |
|---------------------------------|-------------------------------|-------------------------|-----------------------|------|
|                                 | <b>.</b> .                    |                         | Clicca su             |      |
| udente                          | Benvenuto                     |                         | CONSEGUIMENTO TI      | τοις |
|                                 | Benvenuto nella tua area rise | rvata!                  |                       |      |
|                                 | Dati Personali                |                         | Visualizza dettagli 🕨 | S    |
|                                 |                               |                         |                       |      |
|                                 | Pannello di controllo         |                         | Nascondi dettagli 🔻   | M    |
|                                 |                               |                         |                       |      |
| Area Riservata                  | Processo                      | Stato                   | Da fare               | м    |
| logout                          | Tasse                         | situazione regolare     |                       |      |
| Lambia Password                 | Piano carriera                | 🖲 non modificabile      | •                     | -    |
| ea Studente                     | Appelli disponibili           | 🖲 0 appelli disponibili |                       |      |
| agrafica                        | Iscrizioni appelli            | 💿 0 prenotazioni        |                       |      |
| pretto                          |                               | :                       | i                     |      |
| aliei Carriera                  |                               |                         |                       |      |
| inseguimento litolo             |                               |                         |                       |      |
|                                 |                               |                         |                       |      |
| ano Carriera<br>Imatricolazione |                               |                         |                       |      |

| TÀ<br>UDI<br>D |                                                                                                    |                                                                            |
|----------------|----------------------------------------------------------------------------------------------------|----------------------------------------------------------------------------|
| )<br>LA        | Bacheca conseguimento titolo<br>Selezionare l'operazione da eseguire.<br>Studente                                                                          | Prima di effettuare il<br>processo di<br>Conseguimento Titolo<br>clicca su |
|                | Nome<br>Cognome<br>Matricola<br>Corso di studio                                                                                                    | Registrazione ad<br>AlmaLaurea                                             |
|                | Non sono stati presentati né la domanda di conseguimento titolo né la tesi.<br>Procedi con il processo di conseguimento tito 9 Registrazione ad AlmaLaurea |                                                                            |
| lo             |                                                                                                    |                                                                            |

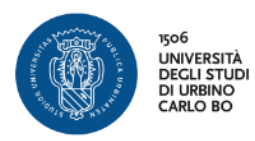

| TÀ |                                                                                                    |                             |
|----|----------------------------------------------------------------------------------------------------|-----------------------------|
| 8  |                                                                                                    | Clicca su                   |
| LA | AlmaLaurea<br>Informazioni relative ad AlmaLaurea.<br>Almalaurea inervisio innovativo che rende disponibili on line i curricula dei laureati di numerose università italiane, ponendosi c<br>Registrati su AlmaLaurea | Registrati su<br>AlmaLaurea |
|    |                                                                                                    |                             |

| Registrazione<br>Berwenuto nella procedura di registrazione ai se<br>amministrativa.                                                      | ntzi Almalaurea. Le modalità di accesso differiscono da Alaneo ad Aleneo per moti                                                                        | Si apre il sito di<br>AlmaLaurea                        |
|----------------------------------------------------------------------------------------------------|----------------------------------------------------------------------------------------------------|---------------------------------------------------------|
| visante TVVAC<br>pulsante TVVAC<br>TVPO I ITTUZONE<br>● Università italiana<br>○ Istituzione JAAM Italiana                                | una a nuo nenev, mulla la vala u mulea (re se subene o naurenno mulla una                                                                                | procedi con la<br>registrazione e la<br>compilazione de |
| Attre istituzioni italiane     Università o istituzione straniera     AttreEO     Urbino                                                  | ×                                                                                                    | questionario                                            |
| MESE DI CONSEGUIMENTO DEL TITOLO<br>(anche presunto')                                                                                     | AINO DI CONSEGUIMENTO DEL TITOLO<br>(anche presunto*)                                                                                                    |                                                         |
| TIPO OI TITOLO<br>Lauree<br>*Se non hai ancora conseguito il titolo (laurea, ma<br>Se il titolo universitario non compare nella lista (es | ster, dottorato, titolo AFAU), indica la data possibile in cui presumi di conseguirio.<br>. vecchi diplomi universitari, scuole dirette a fini speciati, | UREE'.                                                  |
|                                                                                                    |                                                                                                    |                                                         |

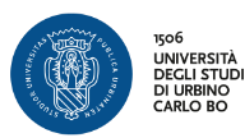

| Ricevuta di co<br>questionario f                                                                                                    | mpilazione del<br>ne corso                                                                                                    | dal 1994 Consortio Internativentitario<br>ALMALAUREA<br>Soluzioni toni note per l'Università e il mondo dei lavoro | AI       | lla fine del questiona                                                                                                    |
|----------------------------------------------------------------------------------------------------|----------------------------------------------------------------------------------------------------|----------------------------------------------------------------------------------------------------|----------|----------------------------------------------------------------------------------------------------|
| Contract of the second second se | Edea di nancità 2/<br>Lucga di nancità 2/<br>Lucga di nancità 1/<br>Codice di nancità 1/<br>Codice di nancità 1/<br>Codice di nancia ni Scienze Moltone.<br>Tipo consci. Lucarea di nancia nel scienze Moltone.<br>Tipo consci. Lucarea di nancia 2/<br>Mancità<br>Usernaria di lucarea scienze della all'<br>Mancità<br>Usernaria di lucarea scienze della all'<br>Mancità<br>I and alla scienze di lucarea scienze della di lucarea<br>re dalla scienze andi lucarea scienze della di lucarea<br>re dalla scienze andi lucarea scienze della di lucarea<br>re dalla scienze andi lucarea scienze della di lucarea<br>re dalla scienze della di lucarea scienze della di lucarea<br>re dalla scienze della di lucarea scienze della di lucarea<br>re dalla scienze della di lucarea scienze della di lucarea<br>re dalla scienze della di lucarea scienze della di lucarea<br>re dalla scienze della di lucarea scienze della di lucarea<br>re dalla scienze della di lucarea scienze della di lucarea<br>re dalla scienze della di lucarea scienze della di lucarea<br>re dalla di lucarea scienze della di lucarea<br>re dalla di lucarea scienze della di lucarea<br>re dalla di lucarea scienze della di lucarea<br>re dalla di lucarea scienze della di lucarea<br>re dalla di lucarea scienze della di lucarea<br>re dalla di lucarea scienze della di lucarea<br>re dalla di lucarea scienze della di lucarea<br>re dalla di lucarea scienze della di lucarea<br>re dalla di lucarea scienze della di lucarea<br>re dalla di lucarea scienze della di lucarea della di lucarea<br>re dalla di lucarea scienze della di lucarea della di lucarea<br>re dalla di lucarea scienze della di lucarea della di lucarea<br>re dalla di lucarea della di lucarea della di lucarea<br>re dalla di lucarea della di lucarea della di lucarea della di<br>lucarea della di lucarea della di lucarea della di lucarea della di<br>lucarea della di lucarea della di lucarea della di<br>lucarea della di lucarea della di lucarea della di<br>lucarea della di lucarea della di lucarea della di<br>lucarea della di lucarea della di lucarea della di<br>lucarea della di lucarea della di lucarea della di<br>lucarea della di lucarea della di lucarea della di<br>luc | <section-header></section-header>                                                                                  | fir<br>C | potrai stampare la<br>ricevuta che dovrai<br>rmare e scansionare<br>formato pdf.<br><u>Il file pdf dovrai</u><br><u>allegarlo durante i</u><br><u>processo di</u><br>conseguimento tito |

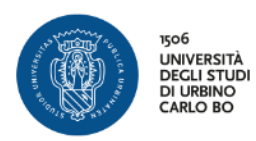

## **INSERIMENTO DOMANDA DI LAUREA E FOGLIO TESI**

| DI URBINO<br>CARLO BO                                                                                                    |                                                                                  |                                                                                                    | Clicca su             |     |
|----------------------------------------------------------------------------------------------------|----------------------------------------------------------------------------------|----------------------------------------------------------------------------------------------------|-----------------------|-----|
| ome                                                                                                    |                                                                                  |                                                                                                    | NSEGUIMENTO TIT       | ດເດ |
|                                                                                                    | Benvenuto                                                                        |                                                                                                    |                       |     |
| studente                                                                                                    | Benvenuto nella tua area rise                                                    | ervata!                                                                                                    |                       |     |
|                                                                                                    | Dati Personali                                                                   |                                                                                                    | Visualizza dettagli 🕨 | S   |
| 2                                                                                                    | Papaelle di controlle                                                            |                                                                                                    | Naccondi dattagli 💌   |     |
|                                                                                                    | Pannello di controllo                                                            |                                                                                                    | Nascondi dettagli 🔹   | N   |
| → Area Riservata                                                                                                    | Processo                                                                         | Stato                                                                                                    | Da fare               | Ň   |
| Area Riservata     Logout     Conchin Dependent                                                                                    | Processo<br>Tasse                                                                | Stato<br>• situazione regolare                                                                                                 | Da fare               | N   |
| Area Riservata     Logout     Cambia Password                                                                                      | Processo<br>Tasse<br>Piano carriera                                              | Stato<br>situazione regolare<br>non modificabile                                                                               | Da fare               | N   |
| Area Riservata Logout Cambia Password Area Studente                                                                                | Processo<br>Tasse<br>Piano carriera<br>Appelli disponibili                       | Stato<br>© situazione regolare<br>© non modificabile<br>© 0 appelli disponibili                                                | Da fare               | N   |
| Area Riservata     Logout     Cambia Password  Area Studente Anagrafica                                                            | Processo<br>Tasse<br>Piano carriera<br>Appelli disponibili<br>Iscrizioni appelli | Stato  Stato  situazione regolare  non modificabile  o appelli disponibili  o prenotazioni                                     | Da fare               | N   |
| Area Riservata     Logout     Cambia Password  Area Studente Anagrafica Libretto Analiri Carriera                                  | Processo<br>Tasse<br>Piano carriera<br>Appelli disponibili<br>Iscrizioni appelli | Stato         © situazione regolare         © non modificabile         © 0 appelli disponibili         © 0 prenotazioni        | Da fare               | N   |
| Area Riservata<br>Logout<br>Cambia Password<br>Area Studente<br>Anagrafica<br>Libretto<br>Analisi Carriera<br>Conseguimento Titolo | Processo<br>Tasse<br>Piano carriera<br>Appelli disponibili<br>Iscrizioni appelli | Stato <ul> <li>situazione regolare</li> <li>non modificabile</li> <li>0 appelli disponibili</li> <li>0 prenotazioni</li> </ul> | Da fare               | N   |

| 506<br>UNIVERTIA<br>DECLISTUDI<br>DARLO BO                                                                                                    |                                                                                                    | Clicca su             |
|----------------------------------------------------------------------------------------------------|----------------------------------------------------------------------------------------------------|-----------------------|
| Studente                                                                                                    | Bacheca conseguimento titolo<br>Selezionare l'operazione da eseguire.<br>Studente                                                                                | Conseguimento Titolo  |
| Area Riservata     Logout                                                                                                    | Nome<br>Cognome<br>Matricola<br>Corso di studio                                                                                                    | INFORMATICA APPLICATA |
| Cambia Password<br>Anagrafica<br>Libretto<br>Analisi Carriera<br>Conseguimento Titolo<br>Piano Carriera<br>Immatricolazione<br>Test di Ammissione | Non sono st <u>ati presentati né la domanda</u> di conseguimento titolo né la tesi.<br>Procedi con il processo di conseguimento titolo Pegistrazione ad AlmaLaur | 67                    |

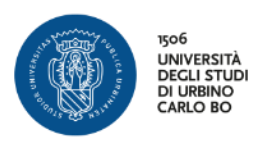

| ente                           | Conseguimento titolo<br>Attraverso le pagine seguenti sarà possibile effettuare l'inserimento della de<br>Check List | omanda conse Cli                     | Clicca su           |  |
|--------------------------------|----------------------------------------------------------------------------------------------------|--------------------------------------|---------------------|--|
|                                | Attività                                                                                                    | Sezic                                |                     |  |
|                                | A - Scelta sessione e appello                                                                                        |                                      | ▼ ▼                 |  |
| ea Riservata                   |                                                                                                    | Scelta sessione e appello            |                     |  |
| out<br>nbia Password           |                                                                                                    | Controlli di sistema                 | ①     日     ①     □ |  |
|                                |                                                                                                    | Conferma                             |                     |  |
| Studente                       | B - Inserimento informazioni della tesi di laurea                                                                    |                                      |                     |  |
| etto                           |                                                                                                    | Informazioni tesi di laurea          |                     |  |
| eguimento Titolo               |                                                                                                    | Elenco delle tipologie dei relatori  |                     |  |
| o Carriera<br>atricolazione    |                                                                                                    | Informazioni tesi di laurea          |                     |  |
| di Ammissione                  | C - Informazioni aggiuntive                                                                                          |                                      |                     |  |
| certificazione ISEEU           |                                                                                                    | Richiesta pergamena                  |                     |  |
| menti<br>ificati               |                                                                                                    | Pagina di riepilogo                  |                     |  |
| ore                            | D - In questa pagina è possibile effettuare l'upload di documenti                                                    | · - <b>3 b 3</b> .                   |                     |  |
|                                |                                                                                                    | Pagina generica pre azione allegati  |                     |  |
| e parziali<br>eca prenotazioni |                                                                                                    | Rienilogo allegati                   |                     |  |
| eca esiti                      |                                                                                                    |                                      |                     |  |
| ative                          |                                                                                                    | Pagina generica post azione allegati |                     |  |
| tionari                        | E - Conferma finale di inserimento informazioni domanda e tesi                                                       |                                      |                     |  |
| tionari valutazione            |                                                                                                    | Conferma                             | <b>() ii</b>        |  |

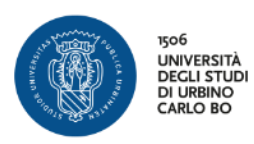

| kone<br>kone                                  | Image: Constraint of the second of the second of the se | B >><br>ppello di laurea<br>Ilo in cui si desidera conseguire | il titolo di laurea.              | In         | questa pa<br>essione e<br>lau<br>Clicca su | gina scegli la<br><b>l'Appello</b> di<br>rea<br><b>AVANTI</b> |
|-----------------------------------------------|----------------------------------------------------------------------------------------------------|---------------------------------------------------------------|-----------------------------------|------------|--------------------------------------------|---------------------------------------------------------------|
| Area Riservata     Logout     Cambia Password | Studente<br>Nome<br>Cognome<br>Matricola<br>Corso di studio                                                                                                    |                                                               | INFORMATICA APPLI                 | CATA       |                                            |                                                               |
| Area Studente<br>Anagrafica<br>Libretto       | Sessione e appello<br>Appelli*<br>() Appello I APPELLO PRO                                                                                                    | VA della sessione SESSIONE EST                                | IVA dal 01/04/2017 al 31/07/2017  |            |                                            |                                                               |
| Analisi Carriera                              | Appello                                                                                                    | Anno accademico                                               | Sessione                          | Data       | Dettaglio                                  |                                                               |
| Conseguimento Titolo<br>Piano Carriera        | I APPELLO PROVA                                                                                                    | 2016/2017                                                     | SESSIONE ESTIVA                   | 25/06/2017 | <u>Visualizza</u>                          |                                                               |
| Immatricolazione<br>Test di Ammissione        | Appelli*                                                                                                    | OVA della sessione SESSIONE AU                                | TUNNALE dal 01/09/2017 al 31/12/2 | 2017       | · · · · · · · · · · · · · · · · · · ·      |                                                               |
| Esami di Stato                                | Appello                                                                                                    | Anno accademico                                               | Sessione                          | Data       | Dettaglio                                  |                                                               |
| Pagamenti                                     | II APPELLO PROVA                                                                                                    | 2016/2017                                                     | SESSIONE AUTUNNALE                | 30/09/2017 | <u>Visualizza</u>                          |                                                               |
| Certificati<br>200 ore<br>Esami<br>Appelli    | Indietro Avanti                                                                                                    |                                                               |                                   |            |                                            |                                                               |

| Viole to the total total |                                                                                                    | I controlli propedeutici<br>devono avere i bollini verdi<br>altrimenti non puoi |
|----------------------------------------------------------------------------------------------------|----------------------------------------------------------------------------------------------------|---------------------------------------------------------------------------------|
| Studente                                                                                                    | 🖉 🗛 1 2 3 B >>                                                                                                    | continuare                                                                      |
|                                                                                                    | Controlli propedeutici alla domanda conseguimento titolo<br>Sono stati effettuati i seguenti controlli propedeutici all'inserimento della domanda conseguir               | Clicca su <b>AVANTI</b>                                                         |
| $\ge$                                                                                                    | Studente                                                                                                    |                                                                                 |
|                                                                                                    | Nome                                                                                                    |                                                                                 |
| <ul> <li>Area Riservata</li> </ul>                                                                                                    | Cognome                                                                                                    |                                                                                 |
| Cambia Password                                                                                                    | Corso di studio INFORMATICA APP                                                                                                    | PLICATA                                                                         |
| <ul> <li>Area Studente         Anagrafica         Libretto         Analisi Carriera         Conseguimento Titolo         Piano Carriera         Immatricolazione     </li> </ul>                                                                                                    | <ul> <li>Controlli domanda</li> <li>1. Iscrizione regolare all'ultimo anno di corso previsto</li> <li>2. Studente con carriera attiva</li> <li>Indietro Avanti</li> </ul> |                                                                                 |

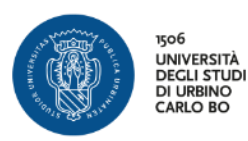

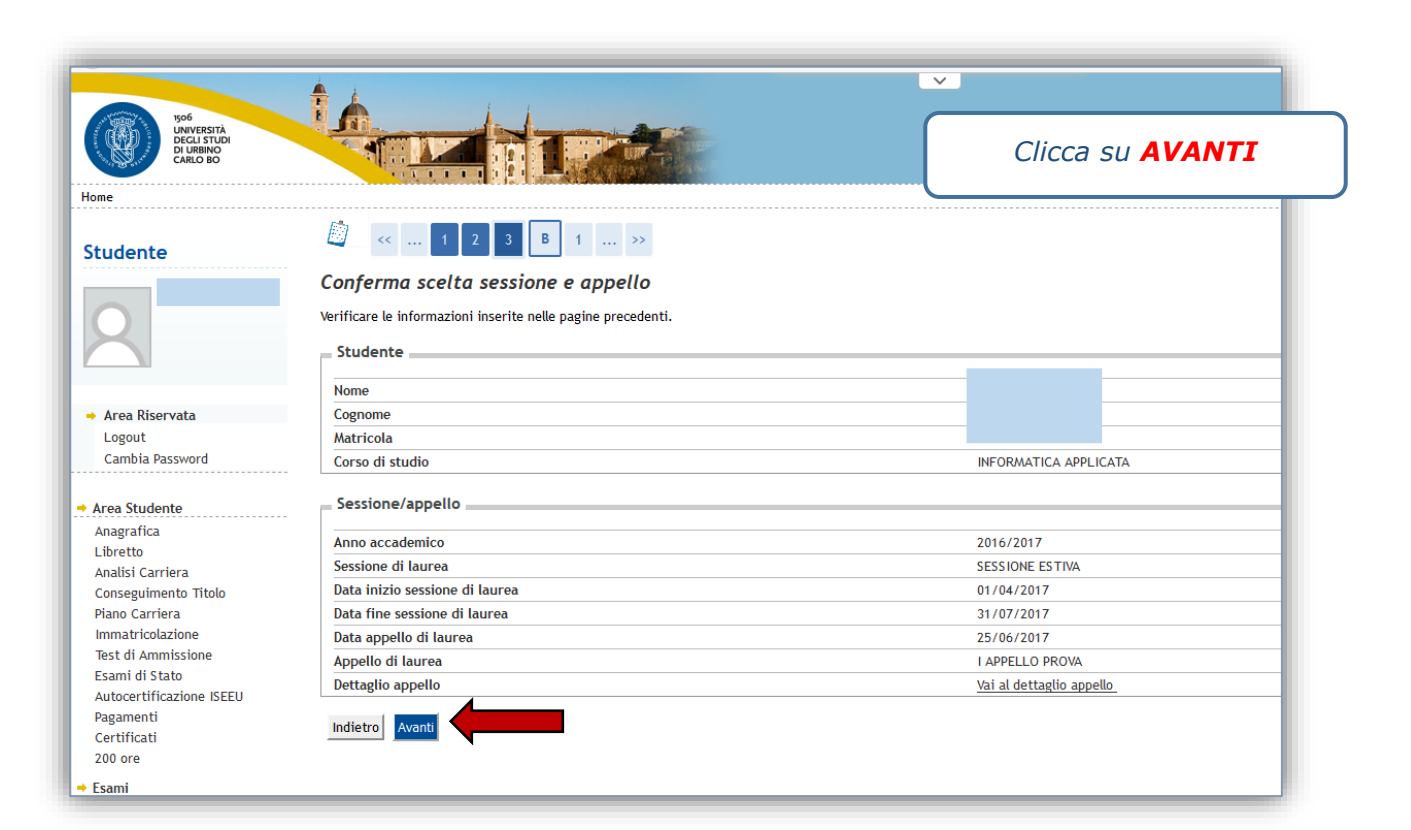

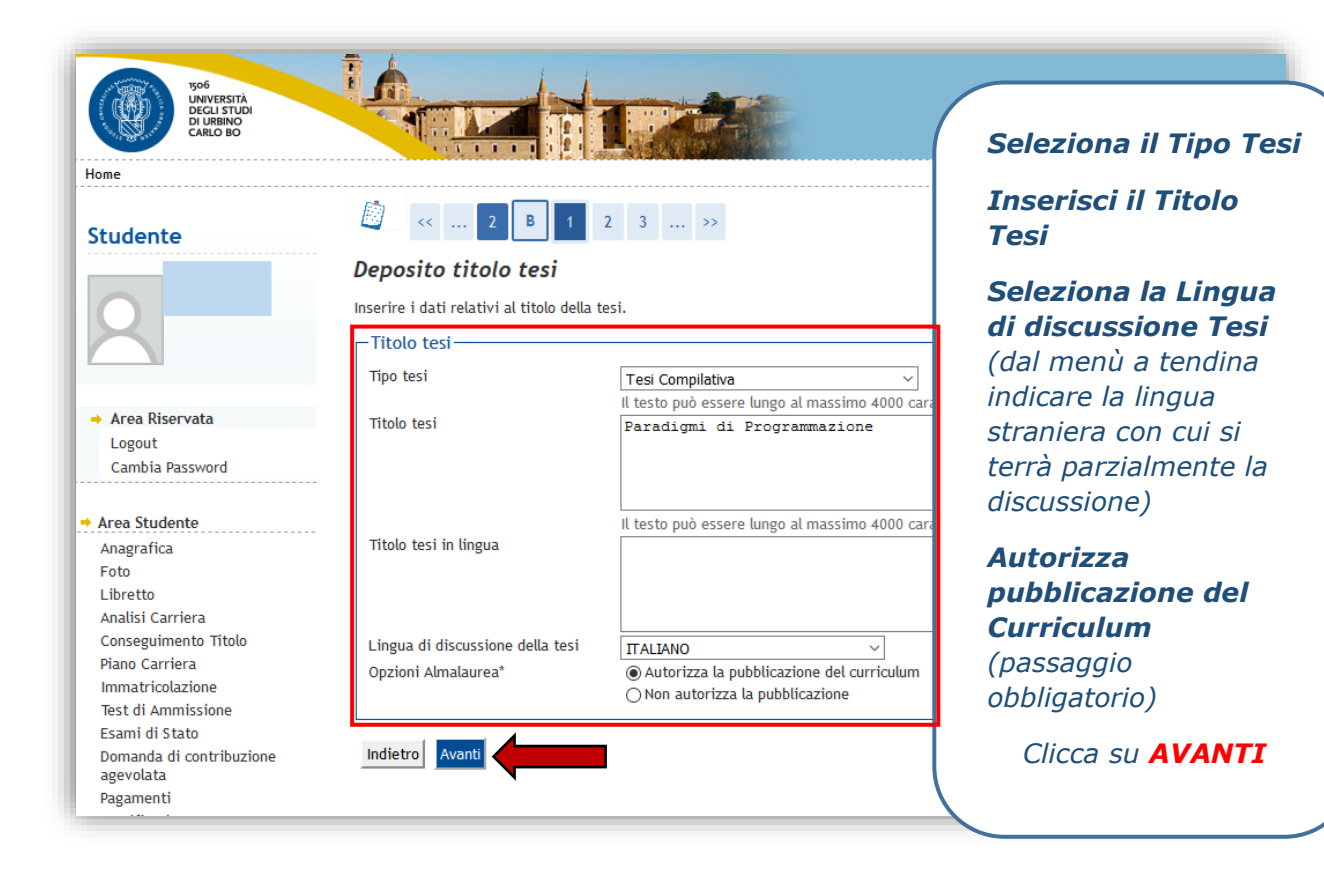

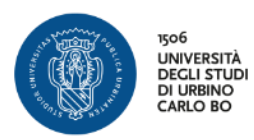

| 506                                                |                                                                                                  | ×                                            |
|----------------------------------------------------|--------------------------------------------------------------------------------------------------|----------------------------------------------|
| UNIVERSITA<br>DECLI STUDI<br>DI URBINO<br>CARLO BO |                                                                                                  | E' il momento di inserire il <b>Relatore</b> |
| Home                                               |                                                                                                  |                                              |
| Studente                                           | [] ≪ B 1 2 3 C ≫                                                                                 | Clicca su <b>AGGIUNGI</b>                    |
| 2                                                  | Verificare i relatori indicati per la tesi.<br>Elenco dei tipi relatore da inserire per la tesi. |                                              |
| → Area Riservata                                   | Tipo relatore                                                                                    | Azioni                                       |
| Logout<br>Cambia Password                          | Relatore                                                                                         | Aggiungi                                     |
| → Area Studente                                    | Correlatore                                                                                      | Aggiungi                                     |
| Anagrafica<br>Libretto<br>Analisi Carriera         | Nessun dato da visualizzare<br>Nessun relatore associato alla tesi.                              |                                              |
| Conseguimento Titolo<br>Piano Carriera             |                                                                                                  |                                              |
| Immatricolazione                                   | Indietro                                                                                         |                                              |
| Test di Ammissione                                 |                                                                                                  |                                              |
| Esami di Stato                                     |                                                                                                  |                                              |

| 1506<br>UNIVERSITÀ<br>DECLI STUDI<br>DECLI STUDI<br>DEL UBINO<br>CARLO BO |                                                                                                    | Nel campo <b>Cognome</b> specifica<br>almeno le 3 lettere iniziali del |
|---------------------------------------------------------------------------|----------------------------------------------------------------------------------------------------|------------------------------------------------------------------------|
| iome<br>Studente                                                          | Image: Comparison of the system         Image: Comparison of the system         Inserire i dati per cercare il relatore della tesi.         Ricerca relatore         Cognome | cognome per effettuare la ricerca<br>Clicca su <b>AVANTI</b>           |
| Area Riservata     Logout     Cambia Password     Area Studente           | Indietro Avanti                                                                                                    |                                                                        |

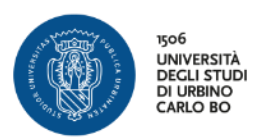

| Studente   Scelta relatore   Selezionare o inserire i dati del relatore della tesi.   Relatori   Docenti   Ocouti   Ocouti   Ocouti   Indietro Avanti | Poof<br>Universitä<br>Decai strubi<br>Carlo BO<br>Home |                                              | Seleziona il <b>Docente</b><br>Clicca su <b>AVANTI</b> |
|----------------------------------------------------------------------------------------------------|--------------------------------------------------------|----------------------------------------------|--------------------------------------------------------|
| Area Riservata Logout Cambia Password Indietro Avanti Avanti                                                                                          | Studente                                               | Selta relatore<br>Selta relatore della tesi. |                                                        |
|                                                                                                    | Area Riservata Logout Cambia Password                  | Docenti<br>Indietro Avanti                   | (Ruolo: Associato)                                     |

| 1506                                                                                                    |                                                                        |                                       | ~                 |                                   |       |
|----------------------------------------------------------------------------------------------------|------------------------------------------------------------------------|---------------------------------------|-------------------|-----------------------------------|-------|
| Home                                                                                                    |                                                                        |                                       | In questa pa<br>d | gina puoi modific<br>ati inseriti | are i |
| Studente                                                                                                | Elenco relatori          Image: Construction       Image: Construction | >>                                    | Clicc             | a su <b>AVANTI</b>                |       |
| 2                                                                                                    | Verificare i relatori indicati per la tesi.                            | a tesi.                               |                   |                                   |       |
| 🔺 Area Riservata                                                                                        | Tipo relatore                                                          |                                       | Azioni            |                                   |       |
| Logout<br>Cambia Password                                                                               | Relatore                                                               |                                       | Aggiungi          |                                   |       |
|                                                                                                    | Correlatore                                                            |                                       | Aggiungi          |                                   | - 1   |
| <ul> <li>Area Studente         Anagrafica         Libretto     </li> </ul>                              | Elenco dei relatori associati alla tesi.                               |                                       |                   |                                   |       |
| Analisi Carriera<br>Conseguimento Titolo                                                                | Relatore                                                               | Tipo relatore                         | Az                | ioni                              | - 1   |
| Piano Carriera<br>Immatricolazione                                                                      |                                                                        | Relatore                              | E                 | limina                            |       |
| Test di Ammissione<br>Esami di Stato<br>Autocertificazione ISEEU<br>Pagamenti<br>Certificati<br>200 ore | Indietro Avanti                                                        | · · · · · · · · · · · · · · · · · · · |                   |                                   |       |

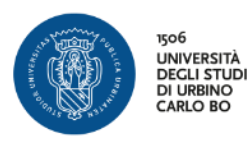

| UNIVESTIA<br>DECLISTICA<br>DECLISTICA<br>DE UBINO<br>CARLO BO                        |                                                    |                        |              |                                | Riepilogo d                  | lei dati inseriti        |
|--------------------------------------------------------------------------------------|----------------------------------------------------|------------------------|--------------|--------------------------------|------------------------------|--------------------------|
| tudente<br>Viziona                                                                   | Conferma tesi                                      | 2 3 C 1 >              | >            |                                | Clicca s                     | su <b>AVANTI</b>         |
| Area Riservata<br>Logout<br>Cambia Password                                          | Studente<br>Nome<br>Cognome                        |                        |              |                                |                              |                          |
| Altre Carriere Area Studente                                                         | Matricola<br>Corso di studio<br>Percorso di studio |                        |              | INFORMATICA /<br>Curriculum pe | APPLICATA<br>r i nuovi media |                          |
| Anagrafica<br>Libretto<br>Apolici Corciera                                           | Informazioni Te                                    | si                     |              |                                |                              |                          |
| Conseguimento Titolo<br>Piano Carriera                                               | Tipo della tesi<br>Titolo della tesi               |                        |              | Tesi Compilati                 | va                           |                          |
| Immatricolazione<br>Test di Ammissione<br>Esami di Stato<br>Autocertificazione ISEEU | Elenco dei relator                                 | i associati alla tesi. |              | Autorizza la pi                | JODUCAZIONE DEI CUMICULUM    |                          |
| Pagamenti                                                                            | Relatore                                           | Tipo relatore          | Dipartimento |                                | Ruolo                        | Docente/Soggetto esterno |
| Canali tematici<br>200 ore<br>Documenti di identità                                  | Indietro Avanti                                    | Relatore               |              |                                | Ordinario                    | Docente                  |

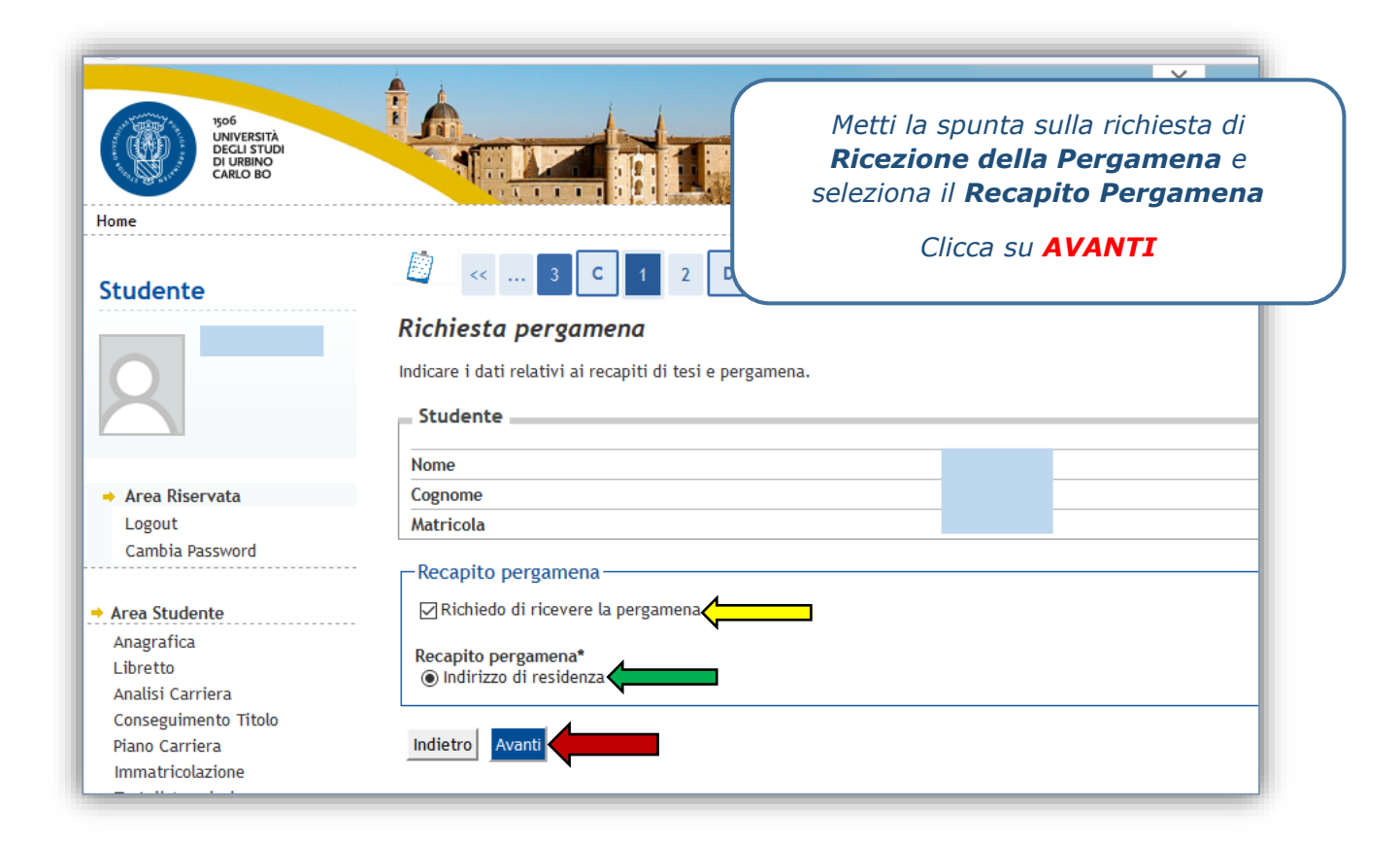

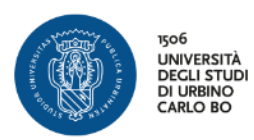

| January Make                                       |                                                              | ~                             |
|----------------------------------------------------|--------------------------------------------------------------|-------------------------------|
| UNIVERSITÀ<br>DECLI STUDI<br>DI URBINO<br>CARLO BO |                                                              | Riepilogo dei dati inseriti   |
| Home                                               |                                                              |                               |
| Studente                                           |                                                              |                               |
|                                                    | Conferma documentazione domanda conseguimento titolo         |                               |
|                                                    | Verificare le informazioni inserite nelle pagine precedenti. |                               |
|                                                    | Studente                                                     |                               |
|                                                    | Nome                                                         |                               |
| <ul> <li>Area Riservata</li> </ul>                 | Cognome                                                      |                               |
| Logout                                             | Matricola                                                    |                               |
| Cambia Password                                    | Corso di studio                                              | INFORMATICA APPLICATA         |
|                                                    | Percorso di studio                                           | Curriculum per i nuovi media  |
| Area Studente                                      |                                                              |                               |
| Anagrafica                                         | Conferma Informazioni aggiuntive                             |                               |
| Libretto                                           | Pergamena richiesta                                          | Sì                            |
| Analisi Carriera<br>Concoguimonto Titolo           | Tipo indirizzo peroamena                                     | <br>Indirizzo di residenza    |
| Piano Carriera                                     | Indirizzo recanito della pergamena                           | Via Test 5, 61032, Fano, (PU) |
| Immatricolazione                                   | man nezo recupito dena pergamena                             |                               |
| Test di Ammissione                                 | Indietro Avanti                                              |                               |
| Esami di Stato                                     |                                                              |                               |
| Autocertificazione ISEEU                           |                                                              |                               |

| Not Solo Solo Solo Solo Solo Solo Solo So          |                                            |                                                   |                          |                       |                        |          |                |        | Devi ca<br>deli              | aricare la<br>la <b>Ricevu</b> | scansion<br>I <b>ta del</b>     | e  |
|----------------------------------------------------|--------------------------------------------|---------------------------------------------------|--------------------------|-----------------------|------------------------|----------|----------------|--------|------------------------------|--------------------------------|---------------------------------|----|
| Studente                                           | Allegati con<br>Caricamento di do          | 2 D 1 E<br>seguimento t<br>cumenti utili alla doi | 1 1<br>itolo<br>manda co | nseguime              | nto titolo.            |          |                |        | Question<br>deb<br>Clicca su | itamente<br>I <b>Inseris</b>   | MA LAUK<br>firmata<br>ci Allega | to |
| Area Riservata Logout Combine Descuende            | Lista allegati<br>Tipologia di<br>allegato | Massimo<br>dimensionamento<br>file                | N.<br>Allegati<br>Min    | N.<br>Allegati<br>Max | Estensione<br>allegato | Stato    | N.<br>Allegati | Titolo | Descrizione                  | Azioni                         |                                 |    |
| Area Studente Anagrafica Libretto Analisi Carriera | Ricevuta Alma<br>Laurea                    | 5 MB                                              | 1                        | 1                     |                        | <b>O</b> | 0              |        | <                            | Inserisci Allegato             |                                 |    |

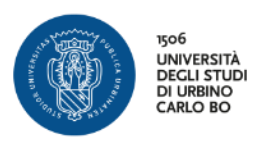

| FOG<br>UNIVERSITÀ<br>DELESITÀ<br>DELESI |                                                                       |                                      | Inserisci il Titolo<br>Inserisci la Descrizione |
|----------------------------------------------------------------------------------------------------|-----------------------------------------------------------------------|--------------------------------------|-------------------------------------------------|
| Studente                                                                                                    | Allegati conseguimen                                                  | E 1<br>to titolo                     | Clicca su Sfoglia per<br>inserire l'allegato    |
| 2                                                                                                    | Indicare i dati del documento alle<br>Dettaglio documento<br>Titolo:* | gato.                                | - Clicca su <b>AVANTI</b>                       |
| → Area Riservata<br>Logout<br>Cambia Password                                                                                                    | Descrizione:*                                                         | ricevuta questionario Alma Laurea    |                                                 |
| + Area Studente                                                                                                    | Allegato:*                                                            | Sfoglia Questionario Alma Laurea.pdf |                                                 |
| Anagrafica<br>Libretto<br>Analisi Carriera<br>Conseguimento Titolo<br>Piano Carriera<br>Immatricolazione                                                                                                    | Indietro Avanti                                                       |                                      |                                                 |

| DI URBINO<br>CARLO BO                                                                                |                                                                     |                                                   |          | NW T     |                           |       |               |                |                                         | Clicca su AVA  | ANTI |
|----------------------------------------------------------------------------------------------------|---------------------------------------------------------------------|---------------------------------------------------|----------|----------|---------------------------|-------|---------------|----------------|-----------------------------------------|----------------|------|
| tudente                                                                                              | <u> </u> «                                                          | 2 D 1 E                                           | 1        |          |                           |       |               |                |                                         |                |      |
| Area Riservata                                                                                       | Allegati con<br>Caricamento di do<br>Lista allegati<br>Tipologia di | seguimento t<br>cumenti utili alla dor<br>Massimo | N.       | N.       | nto titolo.<br>Estensione | State | N.            | Titolo         | Descriptions                            | Arimi          |      |
| Logout<br>Cambia Password                                                                            | Allegato<br>Ricevuta Alma                                           | file<br>5 MB                                      | Min<br>1 | Max<br>1 | allegato                  | 0     | Allegati<br>1 |                |                                         |                |      |
| Area Studente<br>Anagrafica                                                                          | -                                                                   |                                                   |          |          |                           |       |               | ALMA<br>LAUREA | ricevuta<br>questionario Alma<br>Laurea | <b>≤ € (</b> ) |      |
| Analisi Carriera<br>Conseguimento Titolo<br>Piano Carriera<br>Immatricolazione<br>Test di Ammissione | Indietro Avant                                                      |                                                   |          |          |                           |       |               |                |                                         |                |      |

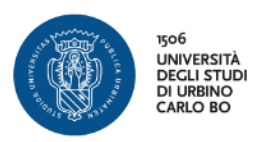

| CARLO BO                        |                                              |                | uniu                                      |  |  |  |  |
|---------------------------------|----------------------------------------------|----------------|-------------------------------------------|--|--|--|--|
| udente                          | 🙆 << 1 E 1                                   |                | Riepilogo dei dati inseriti               |  |  |  |  |
|                                 | Conferma conseguimento t                     | itolo          |                                           |  |  |  |  |
|                                 | Verifica i dati inseriti per il conseguiment | o titolo.      | Clicca su COMPLETA DOMANDA                |  |  |  |  |
|                                 | Studente                                     |                |                                           |  |  |  |  |
| ea Riservata                    | Nome                                         |                |                                           |  |  |  |  |
| gout                            | Cognome                                      |                |                                           |  |  |  |  |
| mbia Password                   | Matricola                                    |                | —                                         |  |  |  |  |
| re Carriere                     | Corso di studio                              |                | INFORMATICA APPLICATA                     |  |  |  |  |
| Studente                        |                                              |                |                                           |  |  |  |  |
| grafica                         | Sessione/appello                             |                |                                           |  |  |  |  |
| etto                            | Anno accademico                              |                | 2016/2017                                 |  |  |  |  |
| isi Carriera                    | Sessione di laurea                           |                | SESSIONE AUTUNNALE 2016-17                |  |  |  |  |
| eguimento Titolo                | Data inizio sessione di laurea               |                | 01/08/2017                                |  |  |  |  |
| ) Carriera                      | Data fine sessione di laurea                 |                | 31/12/2017                                |  |  |  |  |
| di Ammissione                   | Data appello di laurea                       |                | 29/09/2017                                |  |  |  |  |
| i di Stato                      | Appello di laurea                            |                | APPELLO SESSIONE AUTUNNALE 2016-17        |  |  |  |  |
| ertificazione ISEEU             | Dettaglio appello                            |                | <u>Vai al dettaglio appello</u>           |  |  |  |  |
| menti                           |                                              |                |                                           |  |  |  |  |
| ficati<br>li tematici           | Informazioni Tesi                            |                |                                           |  |  |  |  |
| re                              | Tipo della tesi                              |                | Tesi Compilativa                          |  |  |  |  |
| menti di identità               | Titolo della tesi                            |                |                                           |  |  |  |  |
| ati carriera                    | Banca dati AlmaLaurea                        |                | Autorizza la pubblicazione del curriculum |  |  |  |  |
| I                               |                                              |                |                                           |  |  |  |  |
| elli<br>re parziali             | Elenco dei relatori associati alla t         | esi.           |                                           |  |  |  |  |
| heca prenotazioni               | Relatore                                     | Tipo relatore  | Docente/Soggetto esterno                  |  |  |  |  |
| ieca esiti                      |                                              | Relatore       | Docente                                   |  |  |  |  |
| ocini e stage                   |                                              |                |                                           |  |  |  |  |
| ierage Stage<br>nde             | Conferma Informazioni aggiunt                | ive            |                                           |  |  |  |  |
| ortunità                        | Dergamena siebiesta                          |                |                                           |  |  |  |  |
| ie opportunità                  | Tipo indirizzo pergamena                     |                | Indirizzo di residenza                    |  |  |  |  |
| ie candidature                  | Indirizzo recapito della pergamena           |                | Via Text 5 61032 Fano (DII)               |  |  |  |  |
| ie ricerche salvate             | mannezo recapito della pergamena             |                | the reacts, or one, i who, it of          |  |  |  |  |
| aone cirocini<br>nosta di stage | Indietro Completa domanda consegu            | uimento titolo |                                           |  |  |  |  |
| usta ui stage                   |                                              |                |                                           |  |  |  |  |

|                                                                  |                                                          | ×                                                                        |
|------------------------------------------------------------------|----------------------------------------------------------|--------------------------------------------------------------------------|
| Home                                                             | Riepilogo domanda di laurea                              | Riepilogo della domanda di laurea<br>Clicca su <b>TORNA ALLA BACHECA</b> |
|                                                                  | Informazioni relative alla domanda di laurea presentata. |                                                                          |
| X                                                                | Nome<br>Cognome                                          |                                                                          |
| → Area Riservata                                                 | Matricola<br>Corso di studio                             | INFORMATICA APPLICATA                                                    |
| Logout<br>Cambia Password                                        | Riepilogo domanda di laurea                              |                                                                          |
| ♦ Area Studente                                                  | Stato domanda                                            | Presentata                                                               |
|                                                                  | Domanda consegnata in segreteria                         | No                                                                       |
| Libretto                                                         | Anno accademico                                          | 2016/2017                                                                |
| Analisi Carriera                                                 | Sessione di laurea                                       | SESSIONE ESTIVA                                                          |
| Conseguimento Titolo                                             | Data appello di laurea                                   | 25/06/2017                                                               |
| Piano Carriera                                                   | Appello di laurea                                        | I APPELLO PROVA                                                          |
| Immatricolazione                                                 | Dettaglio appello                                        | Vai al dettaglio appello                                                 |
| lest di Ammissione<br>Esami di Stato<br>Autocertificazione ISEEU | Informazioni Aggiuntive                                  |                                                                          |
| Pagamenti                                                        | Pergamena richiesta                                      | Sì                                                                       |
| Certificati<br>200 ore                                           | Informazioni Recapiti                                    |                                                                          |
| 🟓 Esami                                                          | Tipo indirizzo pergamena                                 | Indirizzo di residenza                                                   |
| Appelli                                                          | Indirizzo recapito della pergamena                       | Via Test 5, 61032, Fano (DII)                                            |
| Prove parziali<br>Bacheca prenotazioni<br>Bacheca esiti          | Torna alla bacheca                                       |                                                                          |
| → Iniziative<br>Iniziative                                       |                                                          |                                                                          |

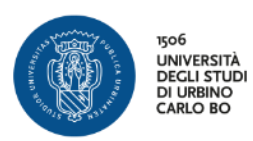

| DEGLI STUDI<br>DI URBINO<br>CARLO BO                                                                  |                                                                                                    | v uniuu                                                                                                |
|----------------------------------------------------------------------------------------------------|----------------------------------------------------------------------------------------------------|----------------------------------------------------------------------------------------------------|
| Home                                                                                                  |                                                                                                    |                                                                                                    |
| Studente                                                                                              | Bacheca conseguimento titolo<br>Selezionare l'operazione da eseguire.<br>Studente                                         | <i>In questa pagina trovi il riepilogo dei<br/>dati relativi alla domanda<br/>Conseguimento Titolo</i> |
| Area Riservata     Logout     Cambia Password     Altre Carriere                                      | Cognome Corso di studio Registrazione ad AlmaLaurea                                                                       | Ricordati che è previsto il pagamento                                                                  |
| Area Studente     Anagrafica     Libretto     Analisi Carriera     Conseguinento Titolo               | Riepilogo domanda conseguimento titolo<br>Dettaglio sessione/appello<br>Stato domanda<br>Domanda consegnata in segreteria | Clicca su <b>TASSE</b>                                                                                 |
| Find Carriera<br>Immatricolazione<br>Test di Ammissione<br>Esami di Stato<br>Autocertificazione ISEEU | Sessione<br>Appello<br>Data appello                                                                                       | SESSIONE AUTUNNALE 2016-17<br>APPELLO SESSIONE AUTUNNALE 2016-17<br>29/09/2017                         |
| Pagamenti<br>Certificati<br>Canali tematici<br>200 ore                                                | Modifica Domant a Tasse<br>Riepilogo tesi                                                                                 |                                                                                                    |
| Documenti di identità<br>Allegati carriera                                                            | Dettaglio tesi<br>Tipo della tesi<br>Titolo tesi                                                                          | Visualizza destagilo tesi.<br>Tesi Compilativa<br>Faradigni di programmazione                          |
| Appelli<br>Prove parziali<br>Bacheca prenotazioni<br>Bacheca esiti                                    | Procedi con il processo di completamento tesi Modifica Tesi                                                               |                                                                                                    |
| → Tirocini e stage                                                                                    | Elenco dei relatori associati alla tesi.                                                                                  |                                                                                                    |
| HomePage Stage<br>Aziende<br>Opportunità                                                              | Relatore                                                                                                    | Tipo relatore<br>Relatore                                                                              |
| Le mie opportunità<br>Le mie candidature                                                              | A Norrus dato da virusitararo                                                                                             |                                                                                                    |

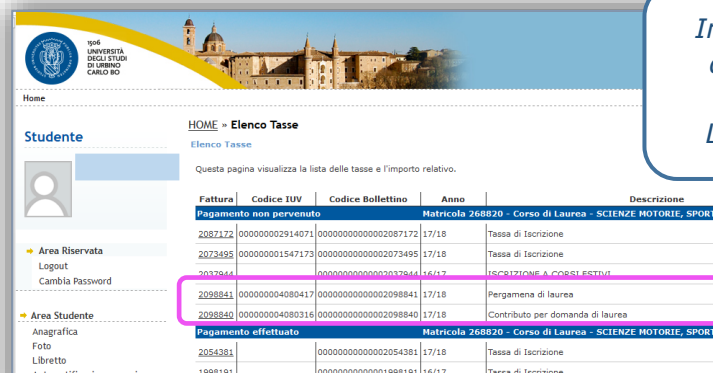

In questa pagina trovi i bollettini MAV, da scaricare e stampare, relativi alla marca da bollo per la Domanda di Laurea e per la Pergamena di Laurea

|                                    | Fattura        | Codice IUV       | Codice Bollettino     | Anno          | Descrizione                                                      | Data Scadenza | Importo    | Stato   |
|------------------------------------|----------------|------------------|-----------------------|---------------|------------------------------------------------------------------|---------------|------------|---------|
|                                    | Pagamer        | nto non pervenut | 0                     | Matricola 268 | 820 - Corso di Laurea - SCIENZE MOTORIE, SPORTIVE E DELLA SALUTE |               |            |         |
|                                    | 2087172        | 000000002914071  | 0000000000002087172   | 17/18         | Tassa di Iscrizione                                              | 15/03/2018    | € 1.110,00 | 0       |
| <ul> <li>Area Riservata</li> </ul> | 2073495        | 000000001547173  | 0000000000002073495   | 17/18         | Tassa di Iscrizione                                              | 01/12/2017    | € 356,00   | 9       |
| Logout                             | 2037944        |                  | 000000000000002037944 | 16/17         | ISCRIZIONE & CORSI ESTIVI                                        | 25/07/2017    | £ 140.00   |         |
| Camola Password                    | 2098841        | 000000004080417  | 0000000000002098841   | 17/18         | Pergamena di laurea                                              |               | € 16,00    | 9       |
| Area Studente                      | 2098840        | 000000004080316  | 0000000000002098840   | 17/18         | Contributo per domanda di laurea                                 |               | € 16,00    | •       |
| Anagrafica                         | Pagamer        | nto effettuato   |                       | Matricola 268 | 820 - Corso di Laurea - SCIENZE MOTORIE, SPORTIVE E DELLA SALUTE |               |            |         |
| Foto                               | 2054381        |                  | 0000000000002054381   | 17/18         | Tassa di Iscrizione                                              | 20/11/2017    | € 532,00   | 0       |
| Autocertificazione esami           | <u>1998191</u> |                  | 0000000000001998191   | 16/17         | Tassa di Iscrizione                                              | 16/12/2016    | € 356,00   | $\odot$ |
| Analisi Carriera                   | 1972297        |                  | 0000000000001972297   | 16/17         | Tassa di Iscrizione                                              | 11/10/2016    | € 532,00   | •       |

| Sof<br>University<br>Districts<br>CARD BO<br>Home                                                                           |                                                                                             |                                 | v                                    | Clicca su                              | u Stampa MAV                                                 |
|----------------------------------------------------------------------------------------------------|---------------------------------------------------------------------------------------------|---------------------------------|--------------------------------------|----------------------------------------|--------------------------------------------------------------|
| Studente                                                                                                    | HOME » Elenco Tasse » Detta<br>Dettaglio Fatura<br>Fattura 2032350<br>Importo:<br>Modalità: | eglio Fattura<br>€ 16,00<br>MAV |                                      | Si apre il<br>stampare il bi<br>per il | file PDF così puoi<br>ollettino da utilizzare<br>l pagamento |
| Area Riservata                                                                                                    | Tasse                                                                                       |                                 |                                      |                                        |                                                              |
| Logout<br>Cambia Password                                                                                                   | Anno                                                                                        | Rata                            |                                      | Voce                                   | Importo                                                      |
| cambia rassinora                                                                                                    | Contributo per domanda di la                                                                | urea<br>5/2017 Bata unica       | Bollo virtuale per tasse di servizio |                                        | £ 15.00                                                      |
| Area Studente     Anagrafica     Libretto     Analisi Carriera     Conseguimento Titolo     Piano Carriera     Immo striera |                                                                                             | · ,                             | Stampa                               |                                        | , <u> </u>                                                   |

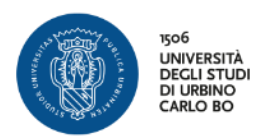

## **CARICAMENTO ALLEGATI TESI DEFINITIVO E RIASSUNTO TESI**

| DECLI STUDI<br>DI URBINO<br>CARLO BO                                                                                                    |                                                                                                    | ▼<br>mimb*t                                                                                                    |
|----------------------------------------------------------------------------------------------------|----------------------------------------------------------------------------------------------------|----------------------------------------------------------------------------------------------------|
| Home Studente Area Riservata Logout Cambia Password Attro Graditor                                                                                                    | Bacheca conseguimento titolo<br>Selezionare l'operazione da eseguire.<br>Studente<br>Nome<br>Cognome<br>Matricola<br>Corso di studio                                                                                                    | Per l'inserimento della <b>Copia</b><br><b>Definitiva della Tesi</b> clicca su<br><b>Procedi con il Processo di</b><br><b>Completamento Tesi</b> |
| Area Studente     Anagrafica     Libretto     Libretto     Conseguimento Titolo     Piano Carriera     Immatricolazione     Test di Anmissione     Esami di Stato     Autocertificazione ISEEU     Pagamenti     Certificati     Carali tematici | Registrazione ad AlmaLaurea         Riepilogo domanda conseguimento titolo         Dettaglio sessione/appello         Stato domanda         Domanda consegnata in segreteria         Sessione         Appello         Data appello         Modifica Domanda         Tasse         Bianilnen tari | Visualizza dettaglio sessione e appello.<br>Presentata<br>No<br>SESSIONE AUTUNNALE 2016-17<br>APPELLO SESSIONE AUTUNNALE 2016-17<br>29/09/2017   |
| 200 ore<br>Documenti di identità<br>Allegati carriera<br><b>Esami</b><br>Appelli<br>Prove parziali<br>Bacheca prenotazioni<br>Bacheca editi                                                                                                    | Dettaglio tesi<br>Tipo della tesi<br>Titolo tesi<br>Procedi con il processo di completamento tesi Arzdifica Tesi                                                                                                    | Visualizza dettagilo tesi.<br>Tesi Compilativa                                                                                                   |
| HoncePage Stage     HonePage Stage     Aziende     Opportunità     Le mie opportunità     Le mie candidature     Le mie ricerche salvate     Gestione trocini     Proposta di stage                                                              | Elenco dei relatori associati alla tesi.<br>Relatore  Nessun dato da visualizzare Nessun allegato associato alla tesi.                                                                                                    | Tipo relatore<br>Relatore                                                                                                    |

|                                                                            |                                                                                              | ×.                                              |                                       |
|----------------------------------------------------------------------------|----------------------------------------------------------------------------------------------|-------------------------------------------------|---------------------------------------|
| Bof<br>UNERSTÄ<br>DEGLISTUDI<br>DI URBINO<br>CARLO BO                      |                                                                                              | Clicca su <b>Con</b>                            | npletamento Tesi                      |
| Studente                                                                   | Completamento tesi<br>Attraverso le pagine seguenti sarà possibile effettuare il completamen | nto del processo di tesi                        |                                       |
| 2                                                                          | Attività                                                                                     | Sezione                                         | Info Stato                            |
|                                                                            | A - Completamento informazioni tesi                                                          |                                                 | <b>0</b>                              |
| • Area Riservata                                                           |                                                                                              | <br>Inserimento informazioni completamento tesi | · · · · · · · · · · · · · · · · · · · |
| Logout                                                                     |                                                                                              | <br>Riepilogo completamento informazioni tesi   |                                       |
| Cambia Password                                                            | B - Inserimento allegato definitivo per la tesi di laurea                                    |                                                 |                                       |
| Area Studente                                                              |                                                                                              | <br>Gestione allegati Tesi                      | · · · ·                               |
| Libretto                                                                   | C - Conferma finale di inserimento informazioni tesi                                         |                                                 |                                       |
| Analisi Carriera<br>Conseguimento Titolo                                   |                                                                                              | Conferma                                        |                                       |
| Piano Carriera<br>Immatricolazione<br>Test di Ammissione<br>Esami di Stato | Completamento tesi                                                                           |                                                 |                                       |
| Autocertificazione ISEEU<br>Pagamenti                                      |                                                                                              |                                                 |                                       |

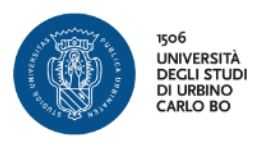

| be be be be be be be be be be be be be b                                                                     | A 1 2 B      Completamento tesi      Completare i dati relativi al titolo | 1 >><br>della tesi.                                               | <i>Il sistema visualizza i dati relativi al<br/>Foglio Tesi</i><br><i>Controlla che il Titolo Tesi corrisponda</i><br><i>con il titolo all'interno del file che</i> |
|----------------------------------------------------------------------------------------------------|---------------------------------------------------------------------------|-------------------------------------------------------------------|----------------------------------------------------------------------------------------------------|
| <ul> <li>→ Area Riservata</li> <li>Logout</li> <li>Cambia Password</li> <li>→ Altre Carriere</li> </ul>      | Completamento tesi<br>Tipo tesi<br>Titolo tesi                            | Tesi Compilativa<br>Il testo può essere lungo al                  | Clicca su <b>Avanti</b>                                                                                                    |
| → Area Studente<br>Anagrafica<br>Libretto<br>Analisi Carriera                                                | Titolo tesi in lingua                                                     | Il testo può essere lungo al r                                    | nassimo 4000 caratteri                                                                                                    |
| Conseguimento Itolo<br>Piano Carriera<br>Immatricolazione<br>Test di Ammissione<br>Esami di Stato            | Abstract tesi                                                             | Il testo può essere lungo al r                                    | nassimo 4000 caratteri                                                                                                    |
| Autocertrificazione ISEEU<br>Pagamenti<br>Certificati<br>Canali tematici<br>200 ore<br>Documenti di identità | Lingua tesi<br>Opzioni Almalaurea<br>Indietro Avanti                      | ITALIANO<br>Autorizza la pubblicazion<br>Non autorizza la pubblic | ▼<br>ne del curriculum<br>azione                                                                                                    |
| Allegati carriera<br>Esami<br>Appelli                                                                        | -                                                                         |                                                                   |                                                                                                    |

| CARLO BO                                             |                                               |               | Clicca                                    | su <b>Avanti</b> |
|------------------------------------------------------|-----------------------------------------------|---------------|-------------------------------------------|------------------|
| Studente                                             | 📓 🔺 1 2 B 1                                   | . >>          | Choca .                                   | 54 7114          |
|                                                      | Conferma completamento                        | tesi          |                                           |                  |
| 1000                                                 | Verifica i dati inseriti per la tesi studenti | e.            |                                           |                  |
|                                                      | Studente                                      |               |                                           |                  |
| <ul> <li>Area Riservata</li> <li>Logout</li> </ul>   | Nome                                          |               |                                           |                  |
| Cambia Password                                      | Cognome                                       |               |                                           |                  |
| <ul> <li>Altre Carriere</li> </ul>                   | Matricola                                     |               |                                           |                  |
|                                                      | Corso di studio                               |               | INFORMATICA APPLICATA                     |                  |
| Area Studente                                        | Percorso di studio                            |               | Curriculum per i nuovi media              |                  |
| Anagrafica<br>Libretto                               | Informazioni Tesi                             |               |                                           |                  |
| Analisi Carriera                                     | Tipo della tesi                               |               | Tesi Compilativa                          |                  |
| Piano Carriera                                       | Data del deposito del titolo della tes        | i             | 02/09/2017                                |                  |
| Immatricolazione                                     | Titolo della tesi                             |               | Paradigmi di programmazione               |                  |
| Test di Ammissione                                   | Lingua della tesi                             |               | ITALIANO                                  |                  |
| Esami di Stato                                       | Banca dati AlmaLaurea                         |               | Autorizza la pubblicazione del curriculum |                  |
| Autocertificazione ISEEU<br>Pagamenti<br>Certificati | Elenco dei relatori associati alla            | tesi.         |                                           |                  |
| Canali tematici<br>200 ore                           | Relatore                                      | Tipo relatore | Docente/Soggetto esterno                  |                  |
| Documenti di identità                                |                                               | Relatore      | Docente                                   |                  |
|                                                      |                                               |               |                                           |                  |

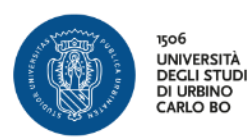

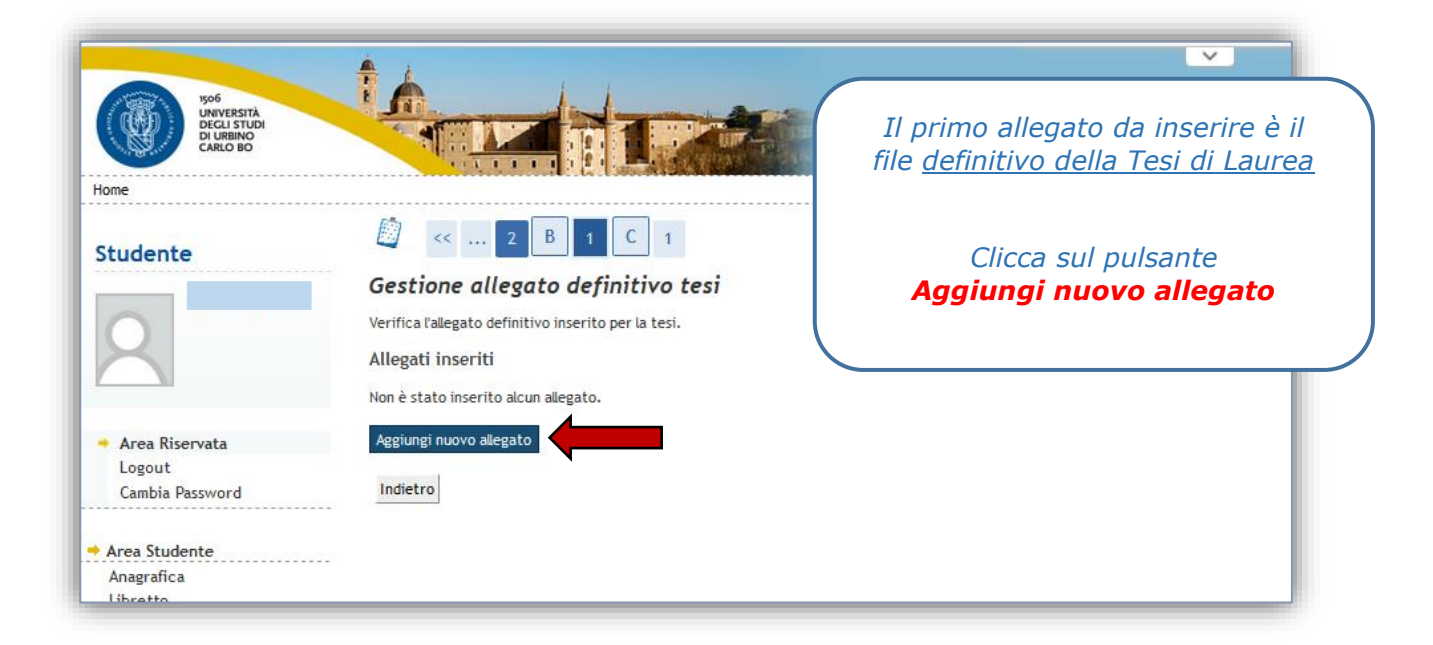

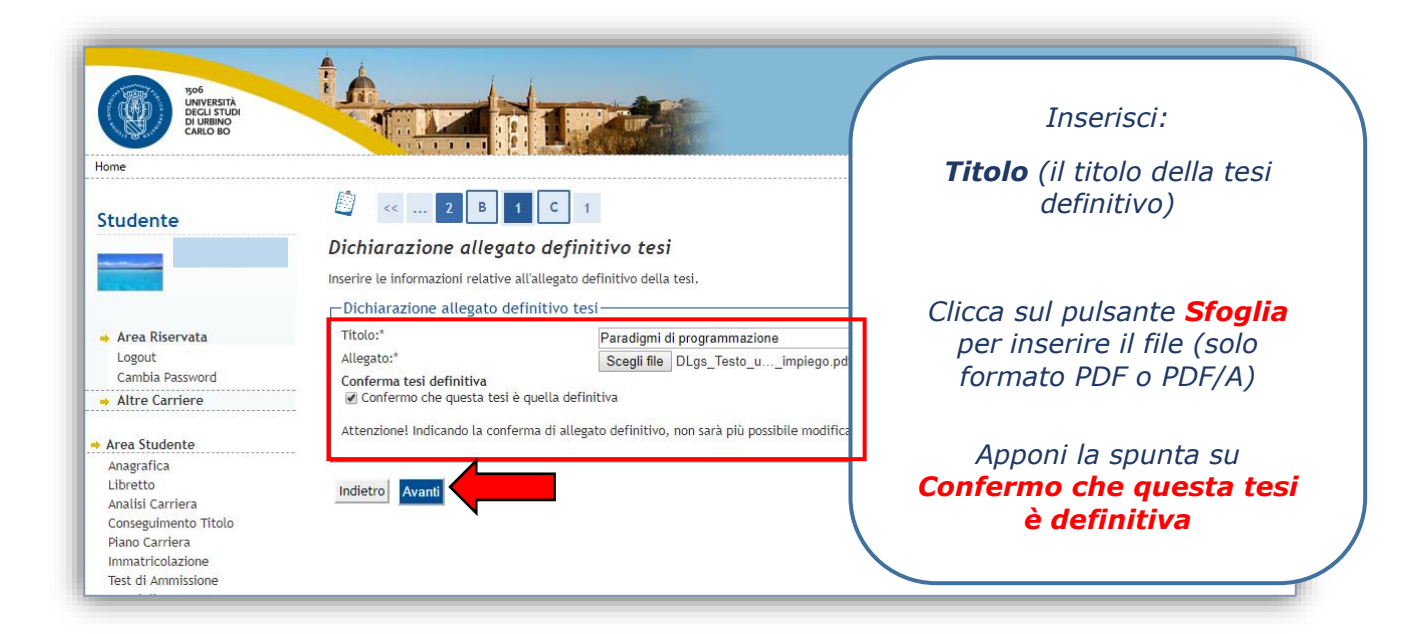

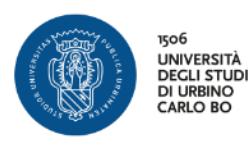

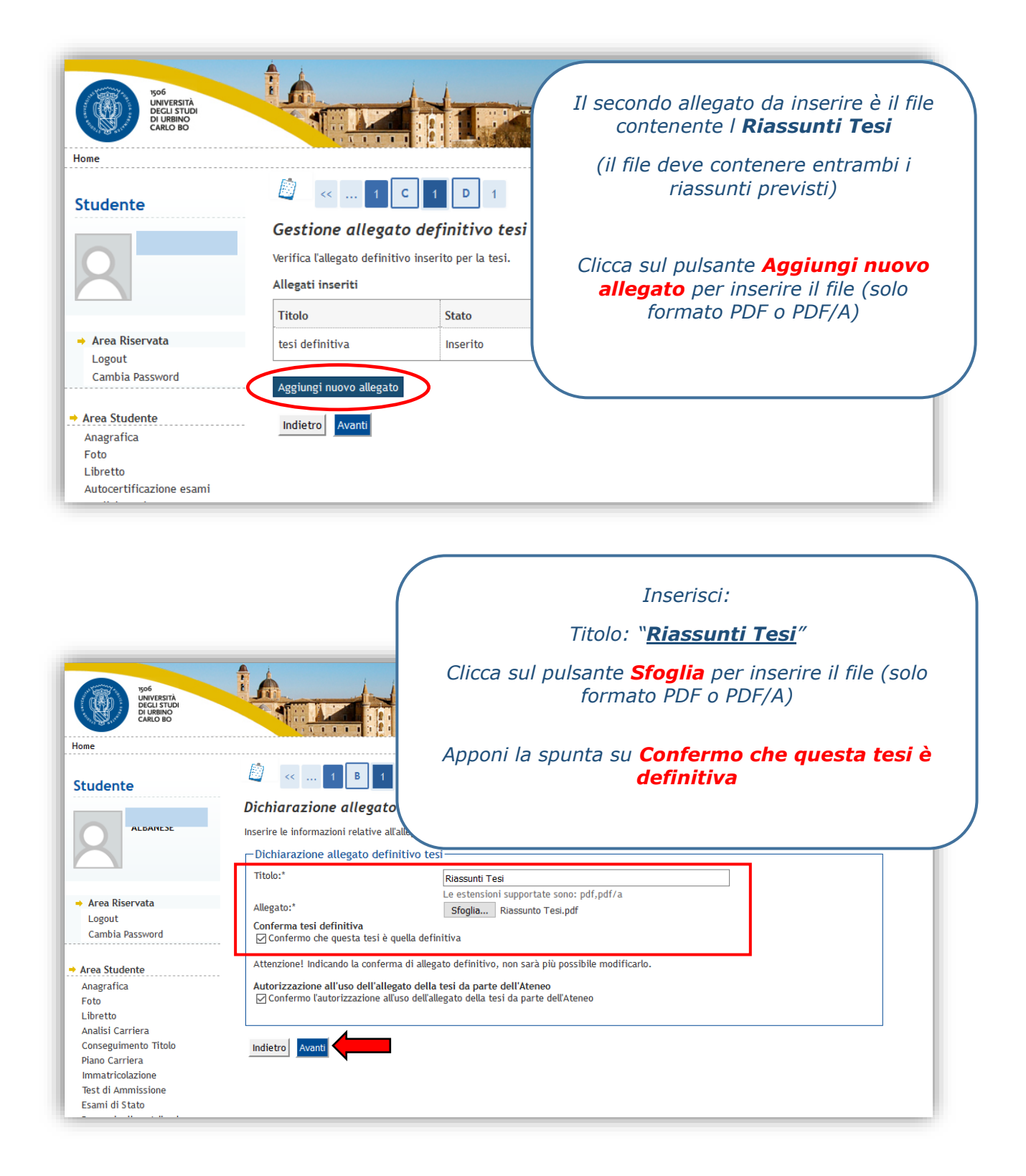

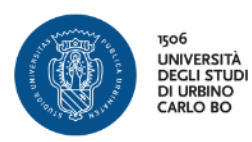

| Notes                                                                                                    |                                                      |                                                                        |                             |        | Il si.     | stema visualizza<br>dei file inse | un riepilogo<br>riti |
|----------------------------------------------------------------------------------------------------|------------------------------------------------------|------------------------------------------------------------------------|-----------------------------|--------|------------|-----------------------------------|----------------------|
| Studente                                                                                                    | Gestione of Verifica l'allegati<br>Allegati inserifi | . 1 B 1 C<br>allegato definitivo<br>o definitivo inserito per la<br>ti | 1<br>D <i>tesi</i><br>tesi. |        |            | Clicca sul pulsant                | e Avanti             |
|                                                                                                    | Tipologia                                            | Titolo                                                                 | Stato                       | Azioni | Confermato | Stato approvazione                |                      |
| → Area Riservata                                                                                            |                                                      | tesi definitiva                                                        | Inserito                    | 9      | Sì         |                                   |                      |
| Cambia Password                                                                                             | ······                                               | Riassunto Tesi                                                         | Inserito                    | 0      | Sì         |                                   |                      |
| Altre Carriere  Area Studente Anagrafica Foto Libretto Analisi Carriera Conseguimento Titolo Brace Carriera | Indietro Ava                                         |                                                                        | 1                           |        |            |                                   |                      |

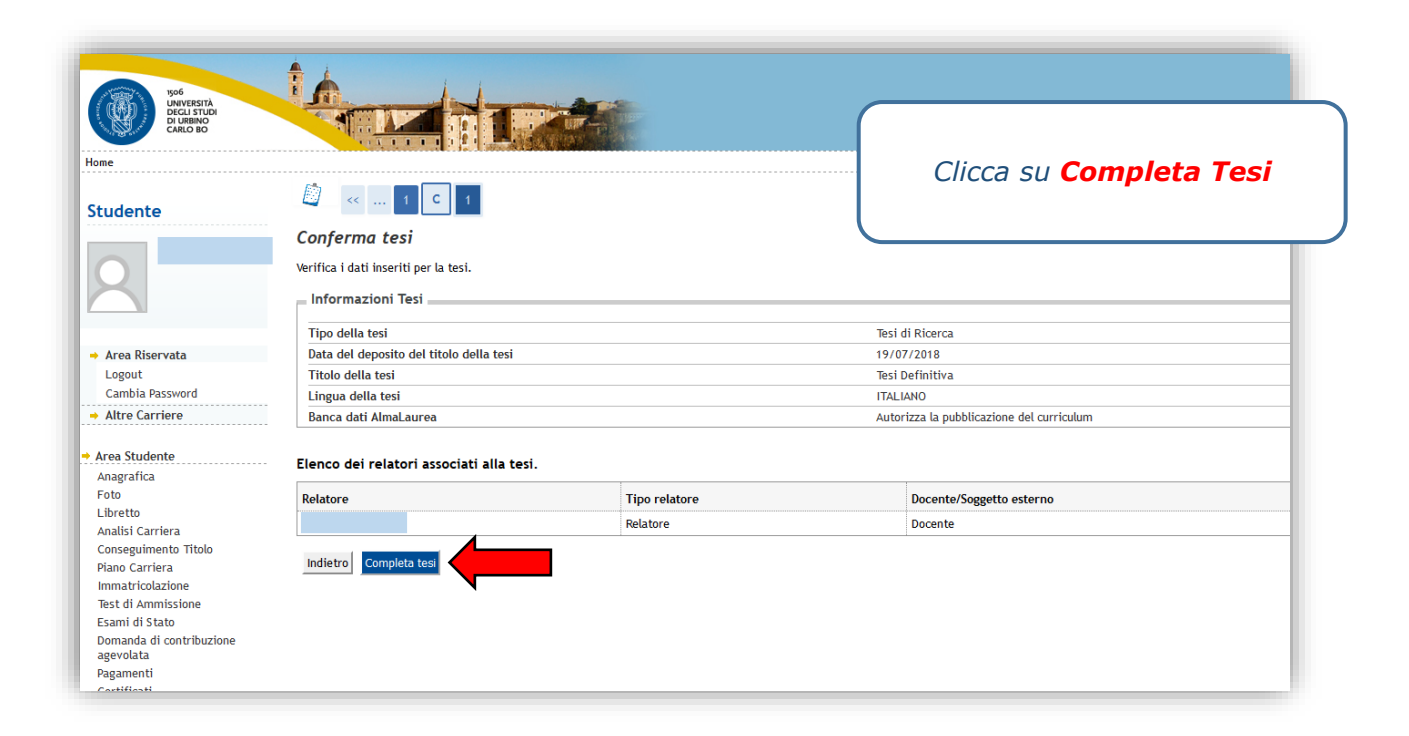

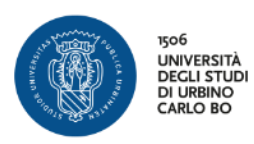

| nte                                         | Riepilogo tesi<br>Informazioni relative alla tesi presentata | 1.            |         | alla Bacheca               |  |
|---------------------------------------------|--------------------------------------------------------------|---------------|---------|----------------------------|--|
|                                             | Testo riepilogo completamento tesi.                          |               |         |                            |  |
|                                             | Nome                                                         |               |         |                            |  |
|                                             | Cognome                                                      |               |         |                            |  |
| tiservata                                   | Matricola                                                    |               |         |                            |  |
| December of                                 | Corso di studio                                              |               | LINGUE  | E E CULTURE STRANIERE      |  |
| a Password                                  | Ordinamento                                                  |               | LINGUE  | LINGUE E CULTURE STRANIERE |  |
| udente                                      | Riepilogo tesi                                               |               |         |                            |  |
| fica                                        | Tipo della tesi                                              |               | Tesi di | Ricerca                    |  |
|                                             | Data del deposito del titolo della tesi                      |               | 19/07/  | /2018                      |  |
| arriera                                     | Sessione minima di conseguimento t                           | itolo         | SESSIO  | DNE ESTIVA                 |  |
| imento Titolo                               | Titolo della tesi                                            |               | Tesi De | efinitiva                  |  |
| irriera                                     | Stato della tesi                                             |               | Present | tata                       |  |
| colazione                                   | Lingua della tesi                                            |               | ITALIAI | NO                         |  |
| Ammissione<br>i Stato<br>a di contribuzione | Elenco dei relatori associati alla i                         | tesi.         |         |                            |  |
| ita<br>anti                                 | Relatore                                                     | Tipo relatore | 1       | Docente/Soggetto esterno   |  |
| ati                                         |                                                              | Relatore      | 1       | Docente                    |  |
| 4.5.1                                       |                                                              |               |         |                            |  |

| <ul> <li>Area Riservata</li> </ul> | Corso di studio                                           | LINGUE E CULTURE ST | RANIERE                     |
|------------------------------------|-----------------------------------------------------------|---------------------|-----------------------------|
| Logout                             |                                                           |                     |                             |
| Cambia Password                    | Registrazione ad AlmaLaurea                               |                     |                             |
| Altre Carriere                     |                                                           |                     |                             |
|                                    | Riepilogo domanda conseguimento titolo                    |                     | Nella Pachaca patrai vadara |
| Area Studente                      | Dettaglio sessione/appello                                | Visualizza dettadio | Nella Dacheca polial veuere |
| Anagrafica                         | State demanda                                             | Procentata          | cho lo stato dogli allogati |
| Foto                               | State domanda                                             | Presentata          | che lo stato degli allegati |
| Libretto                           | Sessione                                                  | SESSIONE ESTIVA     | riculta <b>Incorito</b>     |
| Analisi Carriera                   | Appello                                                   | SESSIONE ESTIVA 17  | iisuita <b>Iliseiito</b>    |
| Conseguimento Titolo               | Data appello                                              | 17/07/2018          |                             |
| Plano Carriera                     |                                                           |                     | A questa punta il Decenta   |
| Test di Ammissione                 | Modifica Domanda Annulla Domanda Tasse                    |                     | A questo punto il Docente   |
| Esami di Stato                     |                                                           |                     | Delatora dourà Approvara al |
| Domanda di contribuzione           | Riepilogo tesi                                            |                     | Relatore uovia Approvare gr |
| agevolata                          | Dettaglio tesi                                            | Visualizza dattadio | Allogati a la Taci antra i  |
| Pagamenti                          | Tipe della tesi                                           | Tasi di Disaraa     | Alleyali e la Tesi elluo I  |
| Certificati                        |                                                           | lesi di Riderca     | tormini stabiliti           |
| Canali tematici                    | Litolo tesi                                               | lesi Definitiva     | lerinin sladiili            |
| 200 ore                            | placed it and the second standards and the difference of  | (                   |                             |
| Documenti di identità              | Riesegui il processo di completamento testi Modifica lest |                     |                             |
| Allegati carriera                  |                                                           |                     |                             |
| litoli di studio                   | Elenco dei relatori associati alla tesi.                  |                     |                             |
| Esami                              |                                                           |                     |                             |
| Appelli                            | Relatore                                                  | Tipo relatore       |                             |
| Prove parziali                     |                                                           | Relatore            |                             |
| Bacheca prenotazioni               |                                                           |                     |                             |
| Bacheca esiti                      |                                                           |                     |                             |
| Tirocini e stage                   | Elenco degli allegati associati alla tesi.                |                     |                             |
| HomePage Stage                     | Titolo                                                    | Definitivo          | Stato                       |
| Aziende                            |                                                           |                     |                             |
| Opportunità                        | tesi definitiva                                           | S1                  | Inserito                    |
| Le mie opportunità                 | Riassunto Tesi                                            | Sì                  | Inserito                    |
| Le mie candidature                 |                                                           |                     |                             |
| Le mie ricerche salvate            |                                                           |                     | <b></b>                     |
| Jestione tirocini                  |                                                           |                     |                             |

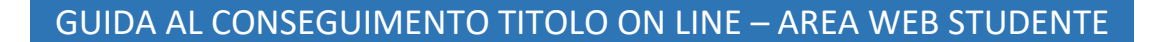

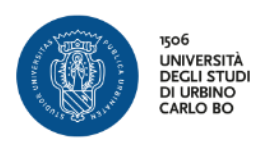

## MODIFICA DOMANDA DI LAUREA - CAMBIO SESSIONE O APPELLO DI LAUREA STESSO A.A.

| UNVERSITÀ<br>DECLISTUDI<br>DI URINO<br>CARLO BO                                                                                                    |                                                                                                    |                                                     | Dalla tua area riservata,<br>alla voce Consequimento                                                           |
|----------------------------------------------------------------------------------------------------|----------------------------------------------------------------------------------------------------|-----------------------------------------------------|----------------------------------------------------------------------------------------------------|
| Area Riservata<br>Logout<br>Cambia Password                                                                                                    | Bacheca conseguimento titolo Selezionare l'operazione da eseguire. Studente Nome Cognome Matricola Corso di studio Registrazione ad AlmaLaurea | INFORM                                              | Titolo, puoi modificare la<br>Sessione o l'Appello di<br>Laurea<br>Clicca su <b>MODIFICA</b><br><b>DOMANDA</b> |
| Area Studente                                                                                                    | Riepilogo domanda conseguimento titolo                                                                                                    |                                                     |                                                                                                    |
| Anagrafica<br>Librotto                                                                                                    | Dettaglio sessione/appello                                                                                                    | Visualizza detta                                    | glio sessione e appello                                                                                        |
| Libretto                                                                                                    | Stato domanda                                                                                                    | Presentata                                          |                                                                                                    |
| malisi Carriera                                                                                                    |                                                                                                    | N -                                                 |                                                                                                    |
| nalisi Carriera<br>onseguimento Titolo                                                                                                    | Domanda consegnata in segreteria                                                                                                    | NO                                                  |                                                                                                    |
| nalisi Carriera<br>onseguimento Titolo<br>iano Carriera                                                                                                    | Domanda consegnata in segreteria<br>Sessione                                                                                                   | SESSIONE AUTU                                       | NNALE                                                                                                    |
| Analisi Carriera<br>Conseguimento Titolo<br>Piano Carriera<br>Immatricolazione                                                                                                    | Uomanda consegnata in segreteria<br>Sessione<br>Appello                                                                                        | NO<br>SESSIONE AUTU<br>II APPELLO PRO               | NNALE VA                                                                                                    |
| Analisi Carriera<br>Conseguimento Titolo<br>Piano Carriera<br>mmatricolazione<br>Fest di Ammissione<br>Icami di Stato                                                                      | Domanda consegnata in segreteria<br>Sessione<br>Appello<br>Data appello                                                                        | NO<br>SESSIONE AUTU<br>II APPELLO PRO<br>30/09/2017 | NNALE<br>VA                                                                                                    |
| Analisi Carriera<br>Conseguimento Titolo<br>Piano Carriera<br>Immatricolazione<br>Test di Ammissione<br>Esami di Stato<br>Autocertificazione ISEEU<br>Pagamenti<br>Certificati             | Domanda consegnata in segreteria<br>Sessione<br>Appello<br>Data appello<br>Modifica Domanda                                                    | NO<br>SESSIONE AUTU<br>II APPELLO PRO<br>30/09/2017 | NNALE VA                                                                                                    |
| Analisi Carriera<br>Conseguimento Titolo<br>Valano Carriera<br>Immatricolazione<br>Test di Ammissione<br>Esami di Stato<br>Autocertificazione ISEEU<br>Pagamenti<br>Certificati<br>200 ore | Domanda consegnata in segreteria<br>Sessione<br>Appello<br>Data appello<br>Modifica Domanda<br>Riepilogo tesi                                  | NO<br>SESIONE AUTU<br>II APPELLO PRO<br>30/09/2017  | NNALE                                                                                                    |

| UNVERSITA<br>DECLI STUDI<br>DI URBINO<br>CARLO BO |                                                                                                    | Si                            | riapre la<br>Conseguir | procedura d<br>mento Titolo |
|---------------------------------------------------|----------------------------------------------------------------------------------------------------|-------------------------------|------------------------|-----------------------------|
| Studente                                          | Conseguimento titolo<br>Attraverso le pagine seguenti sarà possibile effettuare l'inserimento della de<br>Check List | manda conseguimento           | Clic<br>CONSEG         | ca su<br><b>UIMENTO</b>     |
| X                                                 | Attività                                                                                                    | Sezione                       |                        | 0L0                         |
|                                                   | A - Scelta sessione e appello                                                                                        |                               | ~                      |                             |
| Area Riservata                                    |                                                                                                    | Scelta sessione e appello     | 0                      | <b>%</b>                    |
| Cambia Password                                   |                                                                                                    | Controlli di sistema          | 0                      |                             |
|                                                   | B - Inserimento informazioni della tesi di laurea                                                                    |                               | •                      |                             |
| Anagrafica                                        |                                                                                                    | Informazioni tesi di laurea   | •                      |                             |
| Libretto                                          |                                                                                                    | Elenco delle tipologie dei re | elatori 🚺              | A                           |
| Conseguimento Titolo                              |                                                                                                    | Informazioni tesi di laurea   | <u>()</u>              | <b>A</b>                    |
| Piano Carriera<br>Immatricolazione                | C - Informazioni aggiuntive                                                                                          |                               |                        | 9                           |
| Test di Ammissione                                |                                                                                                    | Diskings                      |                        | <u>п</u>                    |
| Esami di Stato<br>Autocertificazione ISEEU        |                                                                                                    | Richlesta pergamena           |                        |                             |
| Pagamenti                                         | D - In questa pagina è possibile effettuare l'upload di documenti                                                    |                               |                        |                             |
| Certificati<br>200 ore                            |                                                                                                    | Riepilogo allegati            | •                      |                             |
| Esami                                             | E - Conferma finale di inserimento informazioni domanda e tesi                                                       |                               | ()                     |                             |
| Appelli                                           |                                                                                                    | Conferma                      | 6                      | A                           |

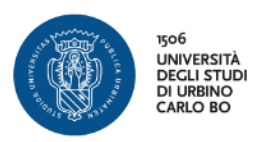

| VPG<br>UNIVERSITÀ<br>DECLISTUD<br>DECLISTUD<br>CARLO BO                                                             |                                         |                                                              |                                                                       | Selez                         | iona la nuova<br>one e appello |
|----------------------------------------------------------------------------------------------------|-----------------------------------------|--------------------------------------------------------------|-----------------------------------------------------------------------|-------------------------------|--------------------------------|
| Studente                                                                                                    | Scelta sessione e a                     | ] 1 >><br>ppello di laurea                                   |                                                                       | Clicca                        | a su <b>AVANT</b> I            |
| 2                                                                                                    | Scegliere la sessione e l'appel         | lo in cui si desidera conseguir                              | e il titolo di laurea.                                                |                               |                                |
|                                                                                                    | Nome                                    |                                                              |                                                                       |                               |                                |
| Area Riservata                                                                                                    | Cognome                                 |                                                              |                                                                       |                               |                                |
| Logout                                                                                                    | Matricola                               |                                                              |                                                                       |                               |                                |
| <ul> <li>Area Studente</li> <li>Anagrafica</li> </ul>                                                               | Appelli*                                | VA dalla corrigno SESSIONE A                                 |                                                                       | 117                           |                                |
| Libretto<br>Analisi Carriera                                                                                        |                                         |                                                              | Sections                                                              | Data                          | Dattaglia                      |
| Conseguimento Titolo                                                                                                |                                         |                                                              | Sessione                                                              | Vala                          | Dectaglio                      |
| Piano Carriera<br>Immatricolazione<br>Test di Ammissione<br>Esami di Stato<br>Autocertificazione ISEEU<br>Pagamenti | Appello<br>Appello<br>III APPELLO PROVA | VA della sessione SESSIONE S<br>Anno accademico<br>2016/2017 | TRAORDINARIA dal 02/01/2018 al 30/<br>Sessione SESSIONE STRAORDINARIA | 04/2018<br>Data<br>12/02/2018 | Dettaglio<br>Visualizza        |
| Certificati                                                                                                    |                                         |                                                              |                                                                       |                               |                                |
| 200 ore<br>→ Esami<br>Appelli<br>Prove parziali<br>Bacheca prepotazioni                                             | Indietro Avanti                         |                                                              |                                                                       |                               |                                |

| 1506<br>UNIVERSITÀ<br>DECLI STUDI<br>DI URBINO<br>CARLO BO                                                                                             |                                                                                                    | Clicca su <b>AVANTI</b>                                             |
|----------------------------------------------------------------------------------------------------|----------------------------------------------------------------------------------------------------|---------------------------------------------------------------------|
| Home                                                                                                    |                                                                                                    |                                                                     |
| Studente                                                                                                    | 🙆 🗚 1 2 B 1 >>                                                                                                    |                                                                     |
| 2                                                                                                    | Controlli propedeutici alla domanda conse<br>Sono stati effettuati i seguenti controlli propedeutici all'inserime<br>Studente                               | <b>eguimento titolo</b><br>ento della domanda conseguimento titolo. |
|                                                                                                    | Nome                                                                                                    |                                                                     |
| Area Riservata                                                                                                    | Cognome                                                                                                    |                                                                     |
| Logout                                                                                                    | Matricola                                                                                                    |                                                                     |
| Cambia Password                                                                                                    | Corso di studio                                                                                                    | INFORMATICA APPLICATA                                               |
| Area Studente     Anagrafica     Libretto     Analisi Carriera     Conseguimento Titolo     Piano Carriera     Immatricolazione     Tett di temperiore | Controlli domanda     1.      1.      Strizione regolare all'ultimo anno di corso previsto     2.      Studente con carriera attiva     Indietro     Avanti |                                                                     |

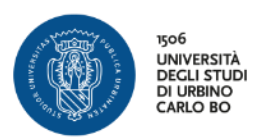

| Poé<br>Degratation<br>Degratation<br>Degratation<br>Degratation<br>Degratation<br>Carlo Bo |                                         | 1.2                                                           | Il sistema visualizza i dati,<br>relativi al Foglio Tesi, che<br>bai già insorito così puoi |
|--------------------------------------------------------------------------------------------|-----------------------------------------|---------------------------------------------------------------|---------------------------------------------------------------------------------------------|
| Studente                                                                                   | Deposito titolo tesi                    | 2 3 >>                                                        | modificarli o lasciarli<br>invariati                                                        |
|                                                                                            | Inserire i dati relativi al titolo dell | a tesi.                                                       | Clicca su <b>AVANTI</b>                                                                     |
| 🔿 Area Riservata                                                                           | Tipo tesi                               | Tesi Compilativa 🔻                                            |                                                                                             |
| Logout                                                                                     |                                         | Il testo può essere lungo al massimo 4000 cara                | atteri                                                                                      |
| Cambia Password                                                                            | Titolo tesi                             | Paradigmi di programmazione                                   |                                                                                             |
| → Altre Carriere                                                                           |                                         |                                                               |                                                                                             |
| <ul> <li>Area Studente</li> </ul>                                                          |                                         | Il testo può essere lungo al massimo 4000 cara                | atteri                                                                                      |
| Anagrafica                                                                                 | Titolo tesi in lingua                   |                                                               |                                                                                             |
| Libretto                                                                                   |                                         |                                                               |                                                                                             |
| Analisi Carriera<br>Conseguimento Titolo                                                   |                                         |                                                               |                                                                                             |
| Piano Carriera                                                                             | Opzioni Almalaurea*                     | <ul> <li>Autorizza la pubblicazione del curriculum</li> </ul> |                                                                                             |
| Immatricolazione                                                                           |                                         | <ul> <li>Non autorizza la pubblicazione</li> </ul>            |                                                                                             |
| Test di Ammissione                                                                         |                                         |                                                               |                                                                                             |
| Esami di Stato                                                                             | Indietro Avanti                         |                                                               |                                                                                             |
| Autocertificazione ISEEU                                                                   |                                         |                                                               |                                                                                             |
| Certificati                                                                                |                                         |                                                               |                                                                                             |
| Canali tematici                                                                            |                                         |                                                               |                                                                                             |

| No6<br>UNIVERSITÀ<br>DECLI STUDI<br>DI URBINO<br>CARLO BO<br>Home |                                                                                                    |                    |          | Il sistema recupera i dat<br>relativi al Relatore ed                    |
|-------------------------------------------------------------------|----------------------------------------------------------------------------------------------------|--------------------|----------|-------------------------------------------------------------------------|
| Studente                                                          | Image: Constraint of the second second se | C >>               |          | eventuale Correlatore<br>Puoi modificare o lasciaro<br>invariati i dati |
| $\mathbf{X}$                                                      | Elenco dei tipi relatore da inse                                                                                                    | erire per la tesi. |          | Clicca su <b>AVANTI</b>                                                 |
| Area Riservata                                                    | Tipo relatore                                                                                                    |                    | Azioni   |                                                                         |
| Logout<br>Cambia Password                                         | Relatore                                                                                                    |                    | Aggiungi |                                                                         |
|                                                                   | Correlatore                                                                                                    |                    | Aggiungi |                                                                         |
| Area Studente                                                     |                                                                                                    |                    |          |                                                                         |
| Anagrafica<br>Libretto                                            | Elenco dei relatori associati al                                                                                                    | la tesi.           |          |                                                                         |
| Conseguimento Titolo                                              | Relatore                                                                                                    | Tipo relatore      |          | Azioni                                                                  |
| Piano Carriera<br>Immatricolazione                                |                                                                                                    | Relatore           |          | Elimina                                                                 |
| Test di Ammissione                                                | L                                                                                                    |                    |          |                                                                         |
| Esami di Stato                                                    |                                                                                                    |                    |          |                                                                         |
| Pagamenti                                                         | Indietro Avanti                                                                                                    |                    |          |                                                                         |
| Certificati                                                       | •                                                                                                    |                    |          |                                                                         |

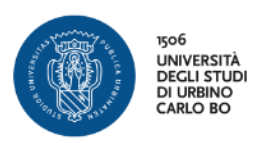

| CARLO BO                  |                              |                              |              |    |                              | Clicca s    | su <b>AVANTI</b>         |
|---------------------------|------------------------------|------------------------------|--------------|----|------------------------------|-------------|--------------------------|
| tudente                   | 🗐 « 1                        | 2 3 C 1                      | >>           |    |                              |             |                          |
|                           | Conferma tesi                |                              |              |    |                              |             |                          |
|                           | Controlla le informazioni    | inserite riguardo alla tesi. |              |    |                              |             |                          |
|                           | Studente                     |                              |              |    |                              |             |                          |
| Area Riservata            |                              |                              |              |    |                              |             |                          |
| Logout                    | Nome                         |                              |              |    |                              |             |                          |
| Cambia Password           | Cognome                      |                              |              |    |                              |             |                          |
| Altre Carriere            | Matricola<br>Corro di studio |                              |              | IN |                              |             |                          |
|                           | Dorsorso di studio           |                              |              |    | rokmarica applicata          |             |                          |
| rea Studente              | Percorso di stadio           |                              |              | ci | incutoin per rindovi media   |             |                          |
| Anagrafica                | Informazioni Tesi            |                              |              |    |                              |             |                          |
| pretto<br>nalisi Carriera |                              |                              |              |    |                              |             |                          |
| onseguimento Titolo       | Tipo della tesi              |                              |              | Te | si Compilativa               |             |                          |
| iano Carriera             | Data del deposito del t      | titolo della tesi            |              | 02 | /09/2017                     |             |                          |
| nmatricolazione           | Titolo della tesi            |                              |              | Pa | radigmi di programmazione    |             |                          |
| est di Ammissione         | Lingua della tesi            |                              |              | תו | ALIANO                       |             |                          |
| sami di Stato             | Banca dati AlmaLaurea        | 1                            |              | Au | torizza la pubblicazione del | curriculum  |                          |
| utocertificazione ISEEU   | Tesi all'estero              |                              |              | No | j                            |             |                          |
| Certificati               |                              |                              |              |    |                              |             |                          |
| Canali tematici           | Elenco dei relatori a        | ssociati alla tesi.          |              |    |                              |             |                          |
| .00 ore                   |                              | -                            |              |    |                              |             |                          |
| ocumenti di identità      | Relatore                     | Tipo relatore                | Dipartimento |    |                              | Ruolo       | Docente/Soggetto esterno |
|                           |                              |                              |              |    |                              | i oudlaarda |                          |

| No <sup>6</sup><br>UNIVERSITÀ<br>DE CLISTIDI<br>DI URINO<br>CARLO BO |                                                                    | Il sistema recupera i dati<br>sulla Richiesta Pergamena |
|----------------------------------------------------------------------|--------------------------------------------------------------------|---------------------------------------------------------|
| Studente                                                             | 🖄 « 3 C 1 D 1 »                                                    | Clicca su <b>AVANTI</b>                                 |
|                                                                      | Richiesta pergamena                                                |                                                         |
| 2                                                                    | Indicare i dati relativi ai recapiti di tesi e pergamena. Studente |                                                         |
|                                                                      | Nome                                                               |                                                         |
| 🔸 Area Riservata                                                     | Cognome                                                            |                                                         |
| Logout                                                               | Matricola                                                          |                                                         |
| Cambia Password                                                      |                                                                    |                                                         |
| ⇒ Area Studente                                                      | Richiedo di ricevere la pergamena                                  |                                                         |
| Anagrafica<br>Libretto<br>Analisi Carriera                           | Recapito pergamena*<br>() Indirizzo di residenza                   |                                                         |
| Conseguimento Titolo<br>Piano Carriera<br>Immatricolazione           | Indietro Avanti                                                    |                                                         |
| Test di Ammissione                                                   |                                                                    |                                                         |
| Esami di Stato                                                       |                                                                    |                                                         |

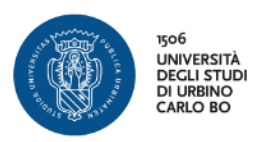

| 506<br>UNIVERSITÀ<br>DI NIVERSITÀ<br>DI NIVANO<br>CALLO 400                                          |                                                     |                                               |                           |                       |                        |       |                | ſ              | Clica       |        |
|----------------------------------------------------------------------------------------------------|-----------------------------------------------------|-----------------------------------------------|---------------------------|-----------------------|------------------------|-------|----------------|----------------|-------------|--------|
| Home<br>Studente                                                                                     | <u></u>                                             | 1 D 1 E                                       | 1                         |                       |                        |       |                |                |             |        |
| 2                                                                                                    | Allegati con<br>Caricamento di do<br>Lista allegati | <b>seguimento t</b><br>cumenti utili alla dor | <b>itolo</b><br>manda cor | nseguimer             | nto titolo.            |       |                |                |             |        |
| Area Riservata     Logout                                                                            | Tipologia di<br>allegato                            | Massimo<br>dimensionamento<br>file            | N.<br>Allegati<br>Min     | N.<br>Allegati<br>Max | Estensione<br>allegato | Stato | N.<br>Allegati | Titolo         | Descrizione | Azioni |
| Cambia Password                                                                                      | Ricevuta Alma<br>Laurea                             | 5 MB                                          | 1                         | 1                     |                        | ø     | 1              |                |             |        |
| Area Studente<br>Anagrafica<br>Libretto                                                              |                                                     |                                               |                           |                       |                        |       |                | ALMA<br>LAUREA | alma laurea | 9 🖻 🔞  |
| Analisi Carriera<br>Conseguimento Titolo<br>Piano Carriera<br>Immatricolazione<br>Test di Ammissione | Indietro                                            |                                               |                           |                       |                        |       |                |                |             |        |

| Studente                                                                                                    | 🧾 << 1 E 1                                  |                 |           |                                         |
|----------------------------------------------------------------------------------------------------|---------------------------------------------|-----------------|-----------|-----------------------------------------|
|                                                                                                    | Conferma conseguimento                      | titolo          | (         |                                         |
| and the second second se | Verifica i dati inseriti per il conseguimen | to titolo.      |           |                                         |
|                                                                                                    |                                             |                 |           | Clicca su <b>Completa</b>               |
|                                                                                                    | Studente                                    |                 |           | Domanda                                 |
| <ul> <li>Area Riservata</li> </ul>                                                                                                    | Nome                                        |                 |           | ana antina anta Tital                   |
| Logout                                                                                                    | Cognome                                     |                 |           | onseguimento litoio                     |
|                                                                                                    | Matricola                                   |                 |           |                                         |
| Altre Carrière                                                                                                    | Corso di studio                             |                 |           |                                         |
| Area Studente                                                                                                    |                                             |                 |           |                                         |
| Anagrafica                                                                                                    | Sessione/appello                            |                 |           |                                         |
| Libretto                                                                                                    | Anno accademico                             |                 | 201       | 16/2017                                 |
| Analisi Carriera                                                                                                    | Sessione di laurea                          |                 | 20<br>SF0 | SIONE STRAORDINARIA 2016-17             |
| Conseguimento Titolo                                                                                                    | Data inizio sessione di laurea              |                 | 01        | /01/2018                                |
| Piano Carriera                                                                                                    | Data fine sessione di laurea                |                 | 30/       | /04/2018                                |
| Test di Ammissione                                                                                                    | Data appello di laurea                      |                 | 25        | /02/2018                                |
| Esami di Stato                                                                                                    | Appello di laurea                           |                 | AP        | PELLO SESSIONE STRAORDINARIA 2016-17    |
| Autocertificazione ISEEU                                                                                                    | Dettaglio appello                           |                 | Vai       | al dettaglio appello                    |
| Pagamenti                                                                                                    | 5 11                                        |                 |           |                                         |
| Certificati                                                                                                    | Informazioni Tesi                           |                 |           |                                         |
| Canali tematici                                                                                                    | 7                                           |                 | -         | 1.0.1.1                                 |
| Documenti di identità                                                                                                    |                                             | •               | 165       | a Compilativa                           |
| Allegati carriera                                                                                                    | Data del deposito del titolo della tesi     |                 | 02/       | /09/2017                                |
| Frami                                                                                                    | litolo della tesi                           |                 | Par       | adigmi di programmazione                |
| Appelli                                                                                                    | Lingua della tesi                           |                 | IIA       | LIANO                                   |
| Prove parziali                                                                                                    | Banca dati AlmaLaurea                       |                 | Au        | torizza la pubblicazione del curriculum |
| Bacheca prenotazioni                                                                                                    |                                             |                 |           |                                         |
| Bacheca esiti                                                                                                    | Elenco dei relatori associati alla          | tesi.           |           |                                         |
| Tirocini e stage                                                                                                    | Relatore                                    | Tipo relatore   |           | Docente/Soggetto esterno                |
| HomePage Stage                                                                                                    |                                             | Relatore        |           | Docente                                 |
| Aziende                                                                                                    |                                             |                 |           |                                         |
| Le mie opportunità                                                                                                    | 👝 Conferma Informazioni aggiun              | tive            |           |                                         |
| Le mie candidature                                                                                                    |                                             |                 |           |                                         |
| Le mie ricerche salvate                                                                                                    | Pergamena richiesta                         |                 | Sì        |                                         |
| Gestione tirocini                                                                                                    | lipo indirizzo pergamena                    |                 | Ind       | lirizzo di residenza                    |
| Proposta di stage                                                                                                    | Indirizzo recapito della pergamena          |                 | Via       | Test 5, 61032, Fano, (PU)               |
| Iniziative                                                                                                    | Indietro Completa domanda consor            | nuimento titolo |           |                                         |
| Iniziative                                                                                                    | Completa domanda consej                     |                 |           |                                         |
| Altre attività formative                                                                                                    |                                             |                 |           |                                         |

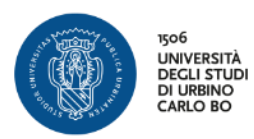

| me<br>tudente                                                      | Riepilogo domanda di laurea                                       | Clicca su TORNA ALLA<br>BACHECA        |
|--------------------------------------------------------------------|-------------------------------------------------------------------|----------------------------------------|
|                                                                    | Informazioni relative alla domanda di laurea presentata. Studente |                                        |
|                                                                    | Nome                                                              |                                        |
| Area Riservata                                                     | Cognome                                                           |                                        |
| Logout                                                             | Matricola                                                         |                                        |
| Cambia Password                                                    | Corso di studio                                                   | INFORMATICA APPLICATA                  |
| Altre Carriere                                                     | Riepilogo domanda di laurea                                       |                                        |
| rea Studente                                                       | Stato domanda                                                     | Presentata                             |
| nagrafica                                                          | Domanda consegnata in segreteria                                  | No                                     |
| bretto                                                             | Anno accademico                                                   | 2016/2017                              |
| nalisi Carriera                                                    | Sessione di laurea                                                | SESSIONE STRAORDINARIA 2016-17         |
| onseguimento litolo                                                | Data appello di laurea                                            | 25/02/2018                             |
| matricolazione                                                     | Appello di laurea                                                 | APPELLO SESSIONE STRAORDINARIA 2016-17 |
| est di Ammissione                                                  | Dettaglio appello                                                 | Vai al dettaglio appello               |
| sami di Stato<br>utocertificazione ISEEU<br>agamenti               | Informazioni Aggiuntive                                           |                                        |
| ertificati                                                         | Pergamena richiesta                                               | Sì                                     |
| anali tematici<br>00 ore<br>Incumenti di identità                  | Informazioni Recapiti                                             |                                        |
| llegati carriera                                                   | Tipo indirizzo pergamena                                          | Indirizzo di residenza                 |
| -                                                                  | Indirizzo recapito della pergamena                                | Via Test 5, 61032, Fano, (PU)          |
| Appelli<br>Prove parziali<br>Bacheca prenotazioni<br>Probaca aciti | Torna alla bacheca                                                |                                        |

| Studente                                                           | Bacheca conseguimento titolo                             |                                | Nella <b>Bacheca</b>           |
|--------------------------------------------------------------------|----------------------------------------------------------|--------------------------------|--------------------------------|
| Studente                                                           | Selezionare l'operazione da eseguire.                    |                                |                                |
|                                                                    | Studente                                                 |                                | Conseguimento Titolo           |
|                                                                    | Nome                                                     |                                | puol veuere le mouniche        |
| Area Riservata                                                     | Cognome                                                  |                                | annortato                      |
| Lopout                                                             | Matricola                                                |                                | apportate                      |
| Cambia Password                                                    | Corso di studio                                          | INFORMATICA APPLIC             |                                |
| → Altre Carriere                                                   | Registrazione ad AlmaLaurea                              |                                | Cliccando su <b>Visualizza</b> |
| → Area Studente                                                    | Dismilana daman da sanaanuiman ta titala                 |                                | <b>Dettaglio Tesi</b> puoi     |
| Anagrafica                                                         |                                                          |                                |                                |
| Libretto                                                           | Dettaglio sessione/appello                               | Visualizza dettaglio           | vedere le eventuali            |
| Analisi Carriera                                                   | Stato domanda                                            | Presentata                     | maadifiaha ammawkata al        |
| Conseguimento Titolo                                               | Bomanda consegnata in segretoria                         |                                | modifiche apportate al         |
| Immatricolazione                                                   | Sessione                                                 | SESSIONE STRAORDI              | Eaglia Tasi                    |
| Test di Ammissione                                                 | Appello                                                  | APPELLO SESSIONE S             | rogilo resi                    |
| Esami di Stato                                                     | Data appello                                             | 25/02/2018                     | 1                              |
| Autocertificazione ISEEU                                           |                                                          |                                |                                |
| Pagamenti<br>Certificati                                           | Modifica Domanda Tasse                                   |                                |                                |
| Canali tematici                                                    | Riepilogo tesi                                           |                                |                                |
| 200 ore<br>Documenti di identità                                   |                                                          |                                |                                |
| Allegati carriera                                                  | Dettaglio tesi                                           | <u>Visualizza dettaglio te</u> | esi                            |
|                                                                    | Tipo della tesi                                          | lesi Compilativa               |                                |
| ⇒ Esami                                                            | Titolo tesi                                              | Paradigmi di program           | mazione                        |
| Appelli<br>Prove parziali<br>Bacheca prenotazioni<br>Bacheca esiti | Riesegui il processo di completamento tesi Modifica Tesi |                                |                                |
| → Tirocini e stage                                                 | Elenco dei relatori associati alla tesi.                 |                                |                                |
| HomePage Stage                                                     | Polatoro                                                 | Tipo rolatoro                  |                                |
| Aziende                                                            |                                                          | npo relatore                   |                                |
| Opportunità                                                        |                                                          | Relatore                       |                                |
| Le mie opportunità                                                 |                                                          |                                |                                |
| Lo mio condidaturo                                                 |                                                          |                                |                                |

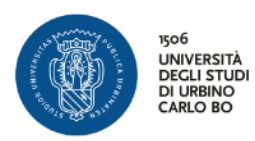

## **MODIFICA FOGLIO TESI**

| Home<br>Studente<br>Area Riservata<br>Logout<br>Cambia Password                                                                                                    | Studente         Nome         Cognome         Matricola         Corso di studio                                                                                                    | Dalla tua area riservata,<br>alla voce <b>Conseguimento</b><br><b>Titolo</b> , puoi modificare i<br>dati del Foglio Tesi<br>Clicca su <b>MODIFICA TESI</b> |
|----------------------------------------------------------------------------------------------------|----------------------------------------------------------------------------------------------------|----------------------------------------------------------------------------------------------------|
| Area Studente     Anagrafica     Libretto     Analisi Carriera     Conseguimento Titolo     Piano Carriera     Immatricolazione     Test di Ammissione     Esami di Stato     Autocertificazione ISEEU     Pagamenti     Certificati     200 ore | Riepilogo domanda conseguimento titolo Dettaglio sessione/appello Stato domanda Domanda consegnata in segreteria Sessione Appello Data appello Modifica Domanda Annulla Domanda Tasse Riepilogo tesi | Visualizza dettaglio sessione e appello_<br>Presentata<br>No<br>SESSIONE AUTUNNALE<br>II APPELLO PROVA<br>30/09/2017                                       |
| Esami     Appeli     Prove parziali     Bacheca prenotazioni     Bacheca esiti     Iniziative     Iniziative                                                                                                    | Dettaglio tesi<br>Tipo della tesi<br>Titolo tesi<br>Procedi con il processo di completamento tesi Modifica Tesi Annulla Tesi<br>Elenco dei relatori associati alla tesi.                             | <u>Visualizza dettaglio tesi</u><br>Tesi Compilativa<br>esse3                                                                                              |

| la tesi di laurea<br>Sezione | Info                                                                                                    | Stato                                                                                                    |                                                                                                    |
|------------------------------|----------------------------------------------------------------------------------------------------|----------------------------------------------------------------------------------------------------|----------------------------------------------------------------------------------------------------|
| Sezione                      | Info                                                                                                    | Stato                                                                                                    |                                                                                                    |
|                              | _                                                                                                    |                                                                                                    |                                                                                                    |
|                              |                                                                                                    |                                                                                                    |                                                                                                    |
| Informazioni tesi di laurea  | <b>(</b> )                                                                                                    |                                                                                                    |                                                                                                    |
| Inserimento tipo esame-Tesi  |                                                                                                    | A                                                                                                    |                                                                                                    |
|                              |                                                                                                    |                                                                                                    |                                                                                                    |
|                              | •                                                                                                    | -                                                                                                    |                                                                                                    |
| Informazioni tesi di laurea  | V                                                                                                    |                                                                                                    |                                                                                                    |
|                              |                                                                                                    | •                                                                                                    |                                                                                                    |
| Informazioni                 |                                                                                                    | A                                                                                                    |                                                                                                    |
| Gestione allegati Tesi       | 6                                                                                                    | <u>A</u>                                                                                                    |                                                                                                    |
| <b>v</b>                     |                                                                                                    | ۵                                                                                                    |                                                                                                    |
|                              | •                                                                                                    |                                                                                                    |                                                                                                    |
| Conferma                     |                                                                                                    | •                                                                                                    |                                                                                                    |
|                              |                                                                                                    |                                                                                                    |                                                                                                    |
|                              | Inserimento tipo esame-Tesi<br>Elenco delle tipologie dei relatori<br>Informazioni tesi di laurea<br>Informazioni<br>Gestione allegati Tesi<br>Conferma | Inserimento tipo esame-Tesi   Inserimento tipo esame-Tesi  Elenco delle tipologie dei relatori  Informazioni tesi di laurea  Informazioni Gestione allegati Tesi  Conferma  Conferma | Inserimento tipo esame-Tesi  Inserimento tipo esame-Tesi Informazioni tesi di laurea Informazioni tesi di laurea Informazioni Gestione allegati Tesi Conferma Informazioni |

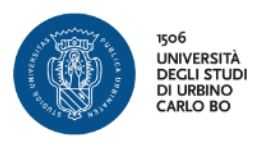

| by the second second se | A 1 2 3 4<br>Deposito titolo tesi<br>Inserire i dati relativi al titolo dell | a tesi.                                                                                               | Il sistema visualizza i<br>dati, relativi al Foglio<br>Tesi, che avevi già<br>inserito<br>Puoi modificare il Tipo |
|----------------------------------------------------------------------------------------------------|------------------------------------------------------------------------------|----------------------------------------------------------------------------------------------------|----------------------------------------------------------------------------------------------------|
| <ul> <li>→ Area Riservata</li> <li>Logout</li> <li>Cambia Password</li> <li>→ Altre Carriere</li> </ul>                                                                                                    | Tipo tesi<br>Titolo tesi                                                     | Tesi Compilativa •<br>Il testo può essere lungo al massimo 4000 ca                                    | Tesi e/o il Titolo Tesi<br>Clicca su <b>AVANTI</b>                                                                |
| Area Studente     Anagrafica     Libretto     Analisi Carriera     Conseeuimento Titolo                                                                                                    | Titolo tesi in lingua                                                        | Il testo può essere lungo al massimo 4000 caratteri                                                   |                                                                                                    |
| Piano Carriera<br>Immatricolazione<br>Test di Ammissione<br>Esami di Stato<br>Autocertificazione ISEEU<br>Pagamenti                                                                                                    | Abstract tesi<br>Lingua tesi                                                 | Il testo può essere lungo al massimo 4000 caratteri  ITALIANO  ITALIANO  I                            |                                                                                                    |
| Certificati<br>Canali tematici<br>200 ore<br>Documenti di identità<br>Allegati carriera                                                                                                    | Indietro                                                                     | <ul> <li>Autorizza la pubblicazione del curriculum</li> <li>Non autorizza la pubblicazione</li> </ul> |                                                                                                    |

| Poor Poor Poor Poor Poor Poor Poor Poor                                     |                                                                         |                   | Il sistema visualizza i dati<br>relativi ai dati del |
|-----------------------------------------------------------------------------|-------------------------------------------------------------------------|-------------------|------------------------------------------------------|
| Studente                                                                    | A 1 2 3 B  Elenco relatori  Verificare i relatori indicati ner la testi | >>                | Relatore che avevi già<br>inserito                   |
| R                                                                           | Elenco dei tipi relatore da inse                                        | rire per la tesi. | Puoi modificare il<br>Relatore eliminandolo e        |
| <ul> <li>Area Riservata</li> <li>Logout</li> <li>Cambia Password</li> </ul> | Tipo relatore<br>Relatore                                               | Azioni<br>Aggiun  | ripetendo la procedura di<br>inserimento             |
| Area Studente     Anagrafica     Libretto                                   | Correlatore<br>Elenco dei relatori associati all                        | Aggiun            | Clicca su <b>AVANTI</b>                              |
| Analisi Carriera<br>Conseguimento Titolo<br>Piano Carriera                  | Relatore                                                                | Tipo relatore     | Azioni                                               |
| Immatricolazione<br>Test di Ammissione<br>Esami di Stato                    |                                                                         | Relatore          | Elimina                                              |
| Autocertificazione ISEEU<br>Pagamenti<br>Certificati<br>200 ore             | Indietro Avanti                                                         |                   |                                                      |

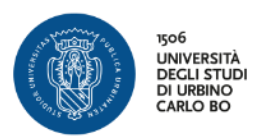

| ome  Studente  Conj Contre  Studente  Conj Contre  Stu Logout Cambia Password  Ante Studente  Anagrafica Libretto Analisi Carriera Conseguimento Titolo Plano Carriera Immatricolazione Ling Test di Ammissione                                                                                                    | Image: Constraint of the second second se | 3 B 1                    |              | INI              | FORMATICA APPLICATA                            | Clic          | ca su <b>AVANTI</b>      |
|----------------------------------------------------------------------------------------------------|----------------------------------------------------------------------------------------------------|--------------------------|--------------|------------------|------------------------------------------------|---------------|--------------------------|
| Area Riservata     Logout     Contro     Conguit     Conguit     Conguit     Conguit     Conguit     Conguit     Altre Carriere     Anagrafica     Libretto     Analsi Carriera     Innf     Analsi Carriera     Inng     Conseguinento Tholo     Plano Carriera     Immstricolazione     Tito     Test dl Anmissione     Ling | olla le informazioni inse<br>udente<br>me<br>gnome<br>tricola<br>rso di studio<br>rcorso di studio<br>formazioni Tesi                                                                                                    | rite riguardo alla tesi. |              | INI              | FORMATICA APPLICATA                            |               |                          |
| Area Riservata     Logout     Logout     Cog     Cambia Rassword     Cog     Cambia Rassword     Cog     Arter Carriere     Anagrafica     Libretto     Inf     Analsi Carriera     Inn     Analsi Carriera     Immatricolazione     Titu     Test dl Ammissione     Ling                                                      | me<br>gnome<br>tricola<br>rso di studio<br>rcorso di studio<br>formazioni Tesi                                                                                                    |                          |              | INI              | FORMATICA APPLICATA                            | a             |                          |
| Attre Larriere Con<br>Area Studente Pere<br>Anagrafica Libretto Inf<br>Analisi Carriera Tipo<br>Conseguimento Titolo Datu<br>Piano Carriera Datu<br>Immatricolazione Titol<br>Test di Anmissione Ling                                                                                                    | rso di studio<br>rcorso di studio<br>formazioni Tesi                                                                                                    |                          |              | INI              | FORMATICA APPLICATA                            | a             |                          |
| Anagianca Inf<br>Libretto Inf<br>Analisi Carriera Tipo<br>Conseguimento Titolo Data<br>Mano Carriera Tito<br>mmatricolazione Tito<br>fest di Ammissione Ling                                                                                                    | formazioniTesi                                                                                                    |                          |              |                  | irriculum per 1 nuovi media                    |               |                          |
| Viano Carriera Data<br>mmatricolazione Tito<br>Fest di Ammissione Ling                                                                                                    | oo della tesi                                                                                                    |                          |              | Te               | si Compilativa                                 |               |                          |
|                                                                                                    | ta del deposito del tito<br>olo della tesi<br>ngua della tesi                                                                                                    | lo della tesi            |              | 02<br>Pa<br>1174 | /09/2017<br>radigmi di programmazion<br>ALIANO | e             |                          |
| sami di Stato Ban<br>utocertificazione ISEEU Autr<br>agamenti Tesi                                                                                                    | nca dati AlmaLaurea<br>torizzazione diffusione<br>si elettronica                                                                                                    | dati                     |              | Au<br>No         | itorizza la pubblicazione d                    | el curriculum |                          |
| Certificati Tesi<br>Canali tematici<br>200 ore<br>Documenti di identità Flenc                                                                                                    | si all'estero                                                                                                    | ciati alla tesi          |              | No               | )                                              |               |                          |
| Allegati carriera  Esami Relat                                                                                                    | itore                                                                                                    | Tipo relatore            | Dipartimento |                  |                                                | Ruolo         | Docente/Soggetto esterno |
| ppelli<br>Yove parziali<br>Jacheca prenotazioni Indie<br>Bacheca esiti                                                                                                    | ietro Avanti                                                                                                    | Relatore                 |              |                  |                                                | Ordinario     | Docente                  |

| UNIVERSITA<br>DEGLI STUDI<br>DI URBINO<br>CARLO BO                                       |                                          |               |                 | Clicca su                  |
|------------------------------------------------------------------------------------------|------------------------------------------|---------------|-----------------|----------------------------|
| udente                                                                                   | 🙆 << 3 B 1                               |               |                 | COMPLETA TESI              |
|                                                                                          | Conferma tesi                            |               |                 |                            |
|                                                                                          | Verifica i dati inseriti per la tesi.    |               |                 |                            |
|                                                                                          | Informazioni Tesi                        |               |                 |                            |
| Area Riservata                                                                           |                                          |               |                 |                            |
| Logout                                                                                   | Tipo della tesi                          |               | Tesi Compilativ | a                          |
| Cambia Password                                                                          | Data del deposito del titolo della tesi  |               | 02/09/2017      |                            |
| Altre Carriere                                                                           | Titolo della tesi                        |               | Paradigmi di pr | ogrammazione               |
|                                                                                          | Lingua della tesi                        |               | ITALIANO        |                            |
| ea Studente                                                                              | Banca dati AlmaLaurea                    |               | Autorizza la pu | bblicazione del curriculum |
| nagrafica<br>ibretto<br>nalisi Carriera                                                  | Elenco dei relatori associati alla tesi. |               |                 |                            |
| onseguimento Titolo                                                                      | Relatore                                 | Tipo relatore | Docente/        | Soggetto esterno           |
| ano Carriera                                                                             |                                          | Relatore      | Docente         |                            |
| matricolazione<br>st di Ammissione<br>ami di Stato<br>itocertificazione ISEEU<br>gamenti | Indietro Completa tesi                   | I             |                 |                            |

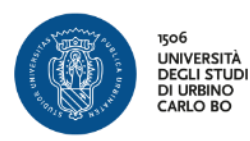

| 100<br>INVERSITÀ<br>DECLISTUR<br>CARD 100                                                                               |                                                                                                    |                           | Clicca su <b>TORNA ALLA</b>                  |
|----------------------------------------------------------------------------------------------------|----------------------------------------------------------------------------------------------------|---------------------------|----------------------------------------------|
| Studente                                                                                                    | Riepilogo tesi<br>Informazioni relative alla tesi presen<br>Testo riepilogo tesi.<br>Testo riepilogo completamento tesi.<br>Studente | tata.                     | BACHECA                                      |
| <ul> <li>Area Riservata         <ul> <li>Logout</li> <li>Cambia Password</li> <li>Altre Carriere</li> </ul> </li> </ul> | Nome<br>Cognome<br>Matricola<br>Corso di studio                                                                                      |                           | INFORMATICA APPLICATA                        |
| Area Studente     Anagrafica     Libratte                                                                               | Riepilogo tesi                                                                                                    |                           | Tesi Compilativa                             |
| Analisi Carriera<br>Conseguimento Titolo<br>Piano Carriera                                                              | Data del deposito del titolo della<br>Sessione minima di conseguiment<br>Titolo della tesi                                           | tesi<br>to titolo         | 02/09/2017<br>SESSIONE STRAORDINARIA 2016-17 |
| Immatricolazione<br>Test di Ammissione<br>Esami di Stato                                                                | Stato della tesi<br>Lingua della tesi                                                                                                |                           | Approvata<br>ITALIANO                        |
| Pagamenti<br>Certificati                                                                                                | Elenco dei relatori associati a                                                                                                    | lla tesi.                 |                                              |
| Canali tematici<br>200 ore<br>Documenti di identità                                                                     | Relatore                                                                                                    | Tipo relatore<br>Relatore | Docente/Soggetto esterno Docente             |
| Allegati carriera<br>Esami<br>Appelli<br>Prove parziali                                                                 | Torna alla bacheca                                                                                                    |                           |                                              |

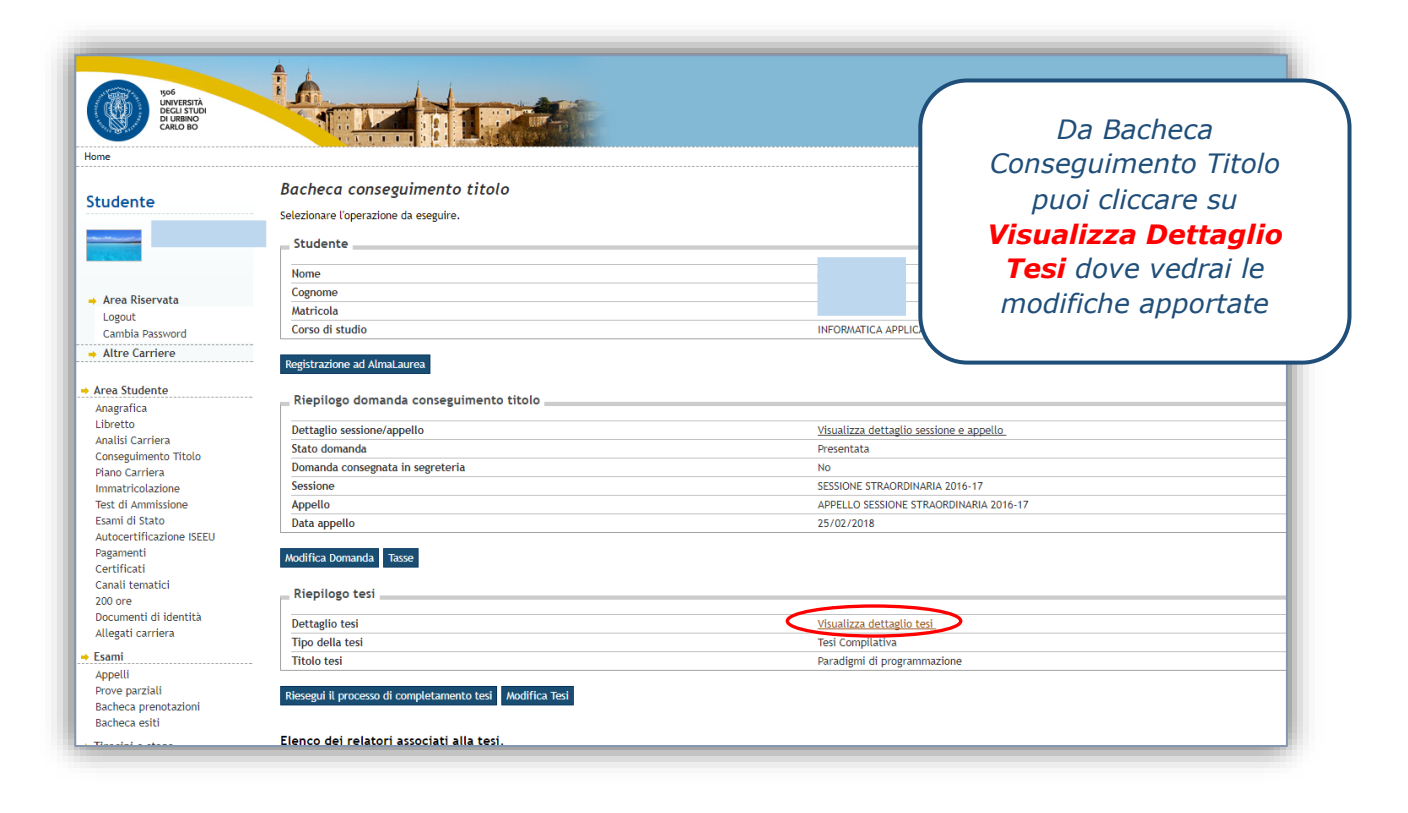

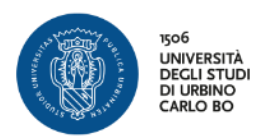

### ANNULLA DOMANDA DI LAUREA

Se hai presentato domanda di laurea per un determinato anno accademico e non riesci a conseguire il titolo entro la sessione straordinaria dello stesso, attraverso questo processo puoi annullare la domanda del precedente a.a. ed effettuare il processo Conseguimento Titolo per il nuovo a.a.

| Page<br>UNAVESTIA<br>DELISTIDI<br>DI URIMO<br>LAND NO<br>Home                                                |                                                                                                    | Da Bacheca Conseguimento Titolo<br>clicca su <b>Annulla Domanda</b> |
|----------------------------------------------------------------------------------------------------|----------------------------------------------------------------------------------------------------|---------------------------------------------------------------------|
| Studente                                                                                                    | Selezionare l'operazione da eseguire.  Studente Nome Cognome Matricola Corec di studie               |                                                                     |
| Area Studente                                                                                                | Registrazione ad AlmaLaurea<br>Riepilogo domanda conseguimento titolo                                | SUENZE MUTURIE, SPURTIVE E DELLA SALUTE                             |
| Anagrafica<br>Foto<br>Libretto                                                                               | Dettaglio sessione/appello<br>Stato domanda                                                          | <u>Visualizza dettaglio sessione e appello</u><br>Presentata        |
| Autocertificazione esami<br>Analisi Carriera                                                                 | Sessione<br>Appello                                                                                  | SESSIONE STRAORDINARIA                                              |
| Conseguimento Titolo<br>Piano Carriera                                                                       | Data appello                                                                                         | 19/03/2018                                                          |
| Immatricolazione<br>Test di Ammissione<br>Esami di Stato                                                     | Modifica Doman(a Annulla Domanda Dese                                                                |                                                                     |
| Domanda di contribuzione<br>agevolata                                                                        | Riepilogo tesi                                                                                       | Visualizza dettaglio tesi                                           |
| Pagamenti<br>Certificati<br>Canali tematici                                                                  | Tipo della tesi<br>Titolo tesi                                                                       | Tesi Compilativa                                                    |
| 200 ore<br>Documenti di identità<br>Impegni e Prenotazioni<br>Appuntamenti in Segreteria<br>Titoli di studio | Procedi con il processo di completamento tesi Modifica Tesi Elenco dei relatori associati alla tesi. |                                                                     |
| Esami                                                                                                    | Relatore                                                                                             | Tipo relatore                                                       |

| Notestaria because the second structure because the second structure becau | Annullamento domanda di laurea In questa pagina si conferma l'annullamento della domanda di laurea Studente | Alla richiesta di conferma<br>dell'annullamento seleziona " <b>SI</b> " e poi<br>clicca su <b>Avanti</b> |
|----------------------------------------------------------------------------------------------------|----------------------------------------------------------------------------------------------------|----------------------------------------------------------------------------------------------------|
| 8                                                                                                    | Nome<br>Cognome<br>Matricola                                                                                |                                                                                                    |
| Area Riservata                                                                                                    | Dati domanda di laurea                                                                                      |                                                                                                    |
| Combio Password                                                                                                    | Dati domanda di ladrea                                                                                      |                                                                                                    |
| Califola Passworu                                                                                                    | Stato domanda                                                                                               | Presentata                                                                                               |
|                                                                                                    | Anno accademico                                                                                             | 2016/2017                                                                                                |
| Area Studente<br>Anagrafica                                                                                                    | Appello di laurea                                                                                           | II APPELLO SESSIONE STRAORDINARIA                                                                        |
| Foto<br>Libretto<br>Autocertificazione esami<br>Analisi Carriera<br>Conseguimento Titolo<br>Piano Carriera<br>Immatricolazione<br>Test di Ammissione<br>Esami di Stato<br>Domanda di contribuzione                                                                                                    | Vuoi confermare l'annullamento della domanda di laurea?<br>S Si<br>No<br>Indietro Avanti                    |                                                                                                    |

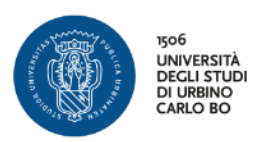

| 506<br>UNVESTA<br>DI UNVESTA<br>DI UNENDO<br>CARLO BIO                                                                                                    |                                                                                                    | Si abilita nuovamente la possibilità<br>di effettuare una nuova Domanda di<br>Conseguimento Titolo                                                                                                    |
|----------------------------------------------------------------------------------------------------|----------------------------------------------------------------------------------------------------|----------------------------------------------------------------------------------------------------|
| Studente Studente Studente Studente Studente Area Riservata Logout Cambia Password Area Riservate Logout Cambia Password                                                                                                    | Bacheca conseguimento titolo<br>Selezionare loperazione da eseguire.<br>Studente<br>Nome<br>Cognome<br>Matricola<br>Corso di studio<br>Non è stata presentata la domanda di conseguimento titolo.<br>Procedi con il processo di conseguimento titolo Degistrazione ad AlmaLaur | Clicca su <b>Procedi con il processo</b><br><b>di conseguimento titolo</b><br>N.B.: Per effettuare la nuova<br>domanda <u>devi essere regolarmente</u><br><u>iscritto al nuovo anno accademico</u><br><u>ed aver pagato almeno la prima rata</u><br><u>delle tasse</u> |
| Foto<br>Libretto<br>Autocertificazione esami<br>Analisi Carriera<br>Conseguimento Titolo<br>Piano Carriera<br>Immatricolazione<br>Test di Ammissione<br>Esami di Stato<br>Domanda di contribuzione<br>agevolata<br>Pagamenti<br>Certificati | Riepilogo tesi Dettaglio tesi Tipo della tesi Titolo tesi Procedi con il processo di completamento tesi Elenco dei relatori associati alla tesi. Relatore                                                                                                    | Visualizza dettaglio tesi<br>Tesi Compilativa                                                                                                    |
| Canali tematici<br>200 ore<br>Documenti di identità<br>Impegni e Prenotazioni<br>Appuntamenti in Segreteria                                                                                                    | Nessun dato da visualizzare<br>Nessun allegato associato alla tesi.                                                                                                    | Nelatore                                                                                                    |

| tudente                              | Conseguimento titolo<br>Attraverso le pagine seguenti sarà possibile effettuare l'inserimento della | Clicca su <b>Conse</b>              | guim     | ento Tito |
|--------------------------------------|----------------------------------------------------------------------------------------------------|-------------------------------------|----------|-----------|
| Q                                    | Attività                                                                                            | Sezione                             | Info     | Stato     |
|                                      | A - Scelta sessione e appello                                                                       |                                     | 0        |           |
| Area Riservata                       |                                                                                                    | Scelta sessione e appello           | 0        |           |
| Logout                               |                                                                                                    | Controlli di sistema                |          | <b>A</b>  |
| Cambia Password                      | B - Inserimento informazioni della tesi di laurea                                                   |                                     |          | A         |
| rea Studente                         |                                                                                                    | Informazioni tesi di laurea         |          | Q         |
| nagrafica<br>oto                     |                                                                                                    |                                     |          | Δ         |
| ibretto                              |                                                                                                    | Elenco delle cipologie dei relatori | <b>V</b> |           |
| Analisi Carriera                     |                                                                                                    | Informazioni tesi di laurea         |          |           |
| onseguimento Titolo                  | C - Informazioni aggiuntive                                                                         |                                     | 0        | -         |
| mmatricolazione                      |                                                                                                    | Richiesta pergamena                 | 0        | <b>A</b>  |
| Test di Ammissione<br>Esami di Stato | D - In questa pagina è possibile effettuare l'upload di documenti                                   |                                     | 0        | Ģ         |
| oomanda di contribuzione             |                                                                                                    | Riepilogo allegati                  | 0        | A         |
| Pagamenti                            | E - Conferma finale di inserimento informazioni domanda e tesi                                      |                                     |          | A         |
| Certificati<br>Canali tematici       |                                                                                                    | Conforma                            |          | 0         |
| 200 ore                              |                                                                                                    | Contennia                           | U        |           |

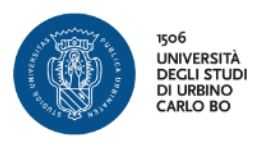

|                                                                                                    |                                                                                                    | >>                                                                                                    |                                                                  | Selezio<br>relativo a                                                                                             | ona la<br>al nuc<br>clico                    | i sessio<br>ivo ann<br>ca su <mark>A</mark> | one e l'<br>no acca<br><mark>vanti</mark>          | appello<br>demico |
|----------------------------------------------------------------------------------------------------|----------------------------------------------------------------------------------------------------|----------------------------------------------------------------------------------------------------|------------------------------------------------------------------|----------------------------------------------------------------------------------------------------|----------------------------------------------|---------------------------------------------|----------------------------------------------------|-------------------|
|                                                                                                    | Scelta sessione e appel                                                                                                    | llo di laurea                                                                                          |                                                                  |                                                                                                    |                                              |                                             |                                                    |                   |
|                                                                                                    | Scegliere la sessione e l'appello in c                                                                                                    | ui si desidera conseguir                                                                               | re il titolo di lau                                              | rea.                                                                                                    |                                              |                                             |                                                    |                   |
|                                                                                                    | Studente                                                                                                    |                                                                                                    |                                                                  |                                                                                                    |                                              |                                             |                                                    | _                 |
|                                                                                                    | Nome                                                                                                    |                                                                                                    |                                                                  |                                                                                                    |                                              |                                             |                                                    |                   |
| → Area Riservata                                                                                                    | Cognome                                                                                                    |                                                                                                    |                                                                  |                                                                                                    |                                              |                                             |                                                    |                   |
| Logout                                                                                                    | Matricola                                                                                                    |                                                                                                    |                                                                  |                                                                                                    |                                              |                                             |                                                    |                   |
| Cambia Password                                                                                                    | Corso di studio                                                                                                    |                                                                                                    |                                                                  | SCIENZE MOTORIE SPOR                                                                                              | TIVE E DELL                                  |                                             |                                                    |                   |
| Area Studente<br>Anagrafica                                                                                                    | Sessione e appello                                                                                                    |                                                                                                    |                                                                  |                                                                                                    |                                              |                                             |                                                    |                   |
| • Area Studente<br>Anagrafica<br>Foto<br>Libretto                                                                                                    | Sessione e appello<br>Appelli*<br>Appello II APPELLO SESSIONE :<br>Appello                                                                                                    | STRAORDINARIA della s<br>Anno                                                                          | essione SESSIO<br>accademico                                     | NE STRAORDINARIA dal 0<br>Sessione                                                                                | 1/02/2018 al                                 | 30/06/2018<br>Data                          | Dettaglio                                          |                   |
| Area Studente<br>Anagrafica<br>Foto<br>Libretto<br>Autocertificazione esami<br>Analisi Carriora                                                                                                    | Sessione e appello Appelli* Appello II APPELLO SESSIONE Appello II APPELLO SESSIONE STRAORDII                                                                                                    | STRAORDINARIA della s<br>Anno<br>NARIA 2016/                                                           | essione SESSIO<br>accademico<br>/2017                            | NE STRAORDINARIA dal 0<br>Sessione<br>SESSIONE STRAORDI                                                           | 1/02/2018 al                                 | 30/06/2018<br>Data<br>19/03/2018            | Dettaglio<br>Visualizza                            |                   |
| Area Studente<br>Anagrafica<br>Foto<br>Libretto<br>Autocertificazione esami<br>Analisi Carriera<br>Conseguimento Titolo<br>Piano Carriera                                                                                                    | Sessione e appello<br>Appelli*<br>Appello II APPELLO SESSIONE T<br>Appello<br>II APPELLO SESSIONE STRAORDII<br>Appelli*<br>(a) Appello I appello sessione esti                                               | STRAORDINARIA della s<br>Anno<br>NARIA 2016/                                                           | essione SESSIO<br>accademico<br>/2017<br>ONE ESTIVA dal          | NE STRAORDINARIA dal 0<br>Sessione<br>SESSIONE STRAORDII<br>01/05/2018 al 31/07/20                                | 1/02/2018 al                                 | 30/06/2018<br>Data<br>19/03/2018            | Dettaglio<br>Visualizza                            |                   |
| Area Studente<br>Anagrafica<br>Foto<br>Libretto<br>Autocertificazione esami<br>Analisi Carriera<br>Conseguimento Titolo<br>Piano Carriera<br>Immatricolazione<br>Tert di Auscience                                                                                                    | Sessione e appello<br>Appelli*<br>Appello II APPELLO SESSIONE :<br>Appello<br>II APPELLO SESSIONE STRAORDII<br>Appelli*<br>Appello I appello sessione esti<br>Appello                                        | STRAORDINARIA della s<br>Anno<br>NARIA 2016/<br>Iva della sessione SESSI<br>Anno accader               | essione SESSIO<br>accademico<br>/2017<br>ONE ESTIVA dal<br>nico  | NE STRAORDINARIA dal 0<br>Sessione<br>SESSIONE STRAORDII<br>01/05/2018 al 31/07/20<br>Sessione                    | 1/02/2018 al<br>NARIA<br>18<br>Data          | 30/06/2018<br>Data<br>19/03/2018            | Dettaglio<br>Visualizza<br>Dettaglio               |                   |
| Area Studente<br>Anagrafica<br>Foto<br>Libretto<br>Autocertificazione esami<br>Analisi Carriera<br>Conseguimento Titolo<br>Piano Carriera<br>Immatricolazione<br>Test di Ammissione<br>Esami di Stato                                                                                         | Sessione e appello<br>Appelli*<br>Appello II APPELLO SESSIONE T<br>Appello<br>II APPELLO SESSIONE STRAORDII<br>Appello<br>Appello 1 appello sessione estiva<br>I appello sessione estiva                     | STRAORDINARIA della s<br>Anno<br>NARIA 2016/<br>iva della sessione SESSI<br>Anno accader<br>2017/2018  | essione SESSIO<br>accademico<br>/2017<br>ONE ESTIVA dal<br>nico  | VE STRAORDINARIA dal 0<br>Sessione<br>SESSIONE STRAORDII<br>01/05/2018 al 31/07/20<br>Sessione<br>SESSIONE ESTIVA | 1/02/2018 al<br>NARIA<br>18<br>Data<br>30/06 | 30/06/2018<br>Data<br>19/03/2018            | Dettaglio<br>Visualizza                            |                   |
| Area Studente<br>Anagrafica<br>Foto<br>Libretto<br>Autocertificazione esami<br>Analisi Carriera<br>Conseguimento Titolo<br>Piano Carriera<br>Immatricolazione<br>Test di Ammissione<br>Esami di Stato<br>Domanda di contribuzione                                                             | Sessione e appello<br>Appelli*<br>Appello II APPELLO SESSIONE T<br>Appello<br>II APPELLO SESSIONE STRAORDII<br>Appello I appello sessione esti<br>Appello<br>I appello sessione estiva                       | STRAORDINARIA della s<br>Anno<br>NARIA 2016/<br>Iva della sessione SESSI<br>Anno accader<br>2017/2018  | essione SESSIO<br>accademico<br>/2017<br>ONE ESTIVA dal<br>nico  | NE STRAORDINARIA dal 0<br>Sessione<br>SESSIONE STRAORDII<br>01/05/2018 al 31/07/20<br>Sessione<br>SESSIONE ESTIVA | 1/02/2018 al<br>NARIA<br>18<br>Data<br>30/06 | 30/06/2018<br>Data<br>19/03/2018<br>/2018   | Dettaglio<br>Visualizza<br>Dettaglio<br>Visualizza |                   |
| Area Studente<br>Anagrafica<br>Foto<br>Libretto<br>Autocertificazione esami<br>Analisi Carriera<br>Conseguimento Titolo<br>Piano Carriera<br>Iimmatricolazione<br>Test di Ammissione<br>Esami di Stato<br>Domanda di contribuzione<br>agevolata<br>Pagamenti                                  | Sessione e appello<br>Appelli*<br>Appello II APPELLO SESSIONE I<br>Appello<br>II APPELLO SESSIONE STRAORDII<br>Appelli*<br>Appello I appello sessione estiva<br>I appello sessione estiva<br>Indietro Avanti | STRAORDINARIA della s<br>Anno<br>NARIA 2016/<br>Viva della sessione SESSI<br>Anno accader<br>2017/2018 | essione SESSIO<br>accademico<br>(2017<br>ONE ESTIVA dal<br>nico  | VE STRAORDINARIA dal 0<br>Sessione<br>SESSIONE STRAORDII<br>01/05/2018 al 31/07/20<br>Sessione<br>SESSIONE ESTIVA | 1/02/2018 al<br>NARIA<br>18<br>Data<br>30/06 | 30/06/2018<br>Data<br>19/03/2018<br>/2018   | Dettaglio<br>Visualizza<br>Dettaglio<br>Visualizza |                   |
| Area Studente<br>Anagrafica<br>Foto<br>Libretto<br>Autocertificazione esami<br>Analisi Carriera<br>Conseguimento Titolo<br>Piano Carriera<br>Immatricolazione<br>Test di Ammissione<br>Esami di Stato<br>Domanda di contribuzione<br>agevolata<br>Pagamenti<br>Certificati<br>Canali tematici | Sessione e appello<br>Appelli*<br>Appello II APPELLO SESSIONE S<br>Appello<br>II APPELLO SESSIONE STRAORDII<br>Appelli<br>Appello I appello sessione estiva<br>I appello sessione estiva<br>Indietro Avanti  | STRAORDINARIA della s<br>Anno<br>NARIA 2016/<br>iva della sessione SESSI<br>Anno accader<br>2017/2018  | essione SESSIO<br>accademico<br>/2017<br>ONE ESTIVA dal<br>nico  | NE STRAORDINARIA dal 0<br>Sessione<br>SESSIONE STRAORDI<br>01/05/2018 al 31/07/20<br>Sessione<br>SESSIONE ESTIVA  | 1/02/2018 al<br>NARIA<br>18<br>Data<br>30/06 | 30/06/2018<br>Data<br>19/03/2018<br>/2018   | Dettaglio<br>Visualizza<br>Dettaglio<br>Visualizza |                   |
| Area Studente<br>Anagrafica<br>Foto<br>Libretto<br>Autocertificazione esami<br>Analisi Carriera<br>Conseguimento Titolo<br>Piano Carriera<br>Immatricolazione<br>Test di Ammissione<br>Esami di Stato<br>Domanda di contribuzione<br>agevolata<br>Pagamenti<br>Certificati<br>Canali tematici | Sessione e appello<br>Appelli*<br>Appello II APPELLO SESSIONE I<br>Appello<br>II APPELLO SESSIONE STRAORDII<br>Appelli*<br>Appello I appello sessione estiva<br>I appello sessione estiva<br>Indietro Avanti | STRAORDINARIA della s<br>Anno<br>NARIA 2016/<br>Viva della sessione SESSI<br>Anno accader<br>2017/2018 | essione SESSIO<br>accademico<br>/2017<br>ONE ES TIVA dal<br>nico | VE STRAORDINARIA dal 0<br>Sessione<br>SESSIONE STRAORDII<br>01/05/2018 al 31/07/20<br>Sessione<br>SESSIONE ESTIVA | 1/02/2018 al<br>NARIA<br>18<br>20/06         | 30/06/2018<br>Data<br>19/03/2018<br>/2018   | Dettaglio<br>Visualizza<br>Dettaglio<br>Visualizza |                   |

| dome                               |                                                                              | Clicca su <b>Avanti</b>                     |
|------------------------------------|------------------------------------------------------------------------------|---------------------------------------------|
| Studente                           | A 1 2 B 1 >>                                                                 |                                             |
|                                    | Controlli propedeutici alla domanda co                                       | onseguimento titolo                         |
| 8                                  | Sono stati effettuati i seguenti controlli propedeutici all'inse<br>Studente | rimento della domanda conseguimento titolo. |
|                                    | Nome                                                                         |                                             |
| <ul> <li>Area Riservata</li> </ul> | Cognome                                                                      |                                             |
| Logout                             | Matricola                                                                    |                                             |
| Cambia Password                    | Corso di studio                                                              | SCIENZE MOTORIE, SPORTIVE E DELLA SALUTE    |
| Area Studente                      | Controlli domanda                                                            |                                             |
| Anagrafica                         | 1. 🖲 Iscrizione regelare all'ultime anne di corse proviste                   |                                             |
| Foto                               | 2. O Studente con carriera attiva                                            |                                             |
| Autocertificazione esami           |                                                                              |                                             |
| Analisi Carriera                   | Indietro Avanti                                                              |                                             |
| Conseguimento Titolo               | ·                                                                            |                                             |
| Piano Carriera                     |                                                                              |                                             |
| Immatricolazione                   |                                                                              |                                             |
| Test di Ammissione                 |                                                                              |                                             |
| Constant di Charles                |                                                                              |                                             |

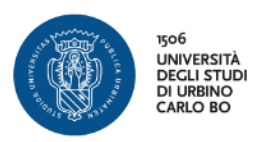

| UNCERTIA<br>UNCESTAD<br>DELEBINO<br>DI URBINO<br>DI URBINO<br>DI URBINO<br>DI URBINO<br>DI URBINO              |                                                | Il sistema recupera i dati del<br>Foglio Tesi precedentemente                  |
|----------------------------------------------------------------------------------------------------|------------------------------------------------|--------------------------------------------------------------------------------|
| Home                                                                                                    |                                                | <i>inseriti, se vuoi puoi apportare</i><br><i>delle modifiche ai dati</i>      |
| Studente                                                                                                    | Deposito titolo tesi                           | Clicca su <b>Avanti</b>                                                        |
| 2                                                                                                    | Inserire i dati relativi al titolo della tesi. |                                                                                |
| → Area Riservata<br>Logout<br>Cambia Password                                                                  | Titolo tesi                                    | Tesi Compilativa                                                               |
| → Area Studente<br>Anagrafica<br>Foto                                                                          | Titolo tesi in lingua                          | Il testo può essere lungo al massimo 4000 caratteri                            |
| Libretto<br>Autocertificazione esami<br>Analisi Carriera<br>Conseguimento Titolo<br>Piano Carriera             | Opzioni Almalaurea*                            | Autorizza la pubblicazione del curriculum     O Non autorizza la pubblicazione |
| Immatricolazione<br>Test di Ammissione<br>Esami di Stato<br>Domanda di contribuzione<br>agevolata<br>Pagamenti | Indietro Avanti                                |                                                                                |

| Work Strade Strade Stra | Image: Constraint of the second second se | c >>            | Il sistema<br>relativi al Doc<br>vuoi puoi<br>mo<br>Clicca | recupera i dati<br>cente Relatore (se<br>apportare delle<br>odifiche)<br>su <b>Avanti</b> |
|----------------------------------------------------------------------------------------------------|----------------------------------------------------------------------------------------------------|-----------------|------------------------------------------------------------|-------------------------------------------------------------------------------------------|
| → Area Riservata                                                                                                    | Elenco dei tipi relatore da inserir<br>Tipo relatore                                                                                                    | re per la tesi. | Azioni                                                     |                                                                                           |
| Logout<br>Cambia Password                                                                                                    | Correlatore                                                                                                    |                 | Aggiungi                                                   |                                                                                           |
| Area Studente                                                                                                    | Elenco dei relatori associati alla t                                                                                                    | tesi.           |                                                            |                                                                                           |
| Anagrafica<br>Foto                                                                                                    | Relatore                                                                                                    | Tipo relatore   |                                                            | Azioni                                                                                    |
| Libretto<br>Autocertificazione esami<br>Analisi Carriera                                                                                                    |                                                                                                    | Relatore        |                                                            | Elimina                                                                                   |
| Conseguimento Titolo<br>Piano Carriera<br>Immatricolazione<br>Test di Ammissione<br>Esami di Stato<br>Domanda di contribuzione<br>agevolata                                                                                                    | Indietro Avanti                                                                                                    |                 |                                                            |                                                                                           |

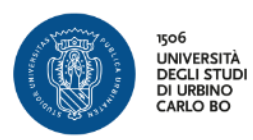

| 1506<br>UNIVERSITÀ<br>UNIVERSITÀ                                                                                           | th.                             |                         |              |                                          |                          |  |
|----------------------------------------------------------------------------------------------------|---------------------------------|-------------------------|--------------|------------------------------------------|--------------------------|--|
| DI URBINO<br>CARLO BO                                                                                                    |                                 |                         |              | Cli                                      | cca su <b>Avanti</b>     |  |
| Studente                                                                                                    | 🖾 << 1 2                        | 3 C 1 >>                |              |                                          |                          |  |
|                                                                                                    | Conferma tesi                   |                         |              |                                          |                          |  |
|                                                                                                    | Controlla le informazioni inser | ite riguardo alla tesi. |              |                                          |                          |  |
|                                                                                                    | Studente                        |                         |              |                                          |                          |  |
|                                                                                                    | Nome                            |                         |              | _                                        |                          |  |
| Area Riservata                                                                                                    | Cognome                         |                         |              |                                          |                          |  |
| Logout                                                                                                    | Matricola                       |                         |              |                                          |                          |  |
| Cambia Password                                                                                                    | Corso di studio                 |                         |              | SCIENZE MOTORIE, SPORTIVE E DELLA SALUTE |                          |  |
|                                                                                                    | Percorso di studio              |                         |              | PERCORSO COMUNE                          |                          |  |
| Area Studente<br>Anagrafica<br>Foto                                                                                        | Informazioni Tesi               |                         |              | Tesi Compilativa                         |                          |  |
| Libretto                                                                                                    | Data del deposito del titolo    | della tesi              |              | 23/02/2018                               |                          |  |
| Analisi Carriera                                                                                                    | Titolo della tesi               |                         |              | C                                        |                          |  |
| Conseguimento Titolo                                                                                                    | Banca dati AlmaLaurea           |                         |              | Autorizza la pubblicazione d             | el curriculum            |  |
| Piano Carriera                                                                                                    | Tesi all'estero                 |                         |              | No                                       |                          |  |
| Immatricolazione<br>Test di Ammissione<br>Esami di Stato<br>Domanda di contribuzione                                       | Elenco dei relatori assoc       | iati alla tesi.         | 1            | 1                                        |                          |  |
| agevolata                                                                                                    | Relatore                        | Tipo relatore           | Dipartimento | Ruolo                                    | Docente/Soggetto esterno |  |
| Pagamenti                                                                                                    |                                 | Relatore                |              | Ordinario                                | Docente                  |  |
| Certificati<br>Canali tematici<br>200 ore<br>Documenti di identità<br>Impegni e Prenotazioni<br>Appuntamenti in Segreteria | Indietro Avanti                 |                         | 1            |                                          | ,                        |  |

| Kone                                                                                                    |                                                                                              | <i>Clicca su <b>Avanti</b></i> |
|----------------------------------------------------------------------------------------------------|----------------------------------------------------------------------------------------------|--------------------------------|
| Studente                                                                                                    | 🙆 « 3 C 1 D 1 »                                                                              |                                |
| 2                                                                                                    | Richiesta pergamena<br>Indicare i dati relativi ai recapiti di tesi e pergamena.<br>Studente |                                |
| ⇒ Area Riservata<br>Logout<br>Cambia Password                                                                                    | Cognome<br>Matricola                                                                         |                                |
| Area Studente     Anagrafica     Foto     Libretto                                                                               | Richiedo di ricevere la pergamena     Recapito pergamena*                                    |                                |
| Autocertificazione esami<br>Analisi Carriera<br>Conseguimento Titolo<br>Piano Carriera<br>Immatricolazione<br>Test di Ammissione | Indietro                                                                                     |                                |

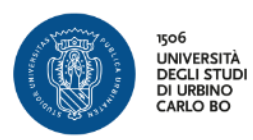

| Poé<br>Università<br>Decli studi<br>CARO BO                                                                                                    |                                            |                       | 1                     |         |                |        |      |          | Devi de<br>de<br><b>Qu</b> | carica<br>ella <b>Ri</b><br><b>estio</b> | re la<br><b>cevu</b><br>nario | scansio.<br><b>ta del</b><br>ALMA | ne  |
|----------------------------------------------------------------------------------------------------|--------------------------------------------|-----------------------|-----------------------|---------|----------------|--------|------|----------|----------------------------|------------------------------------------|-------------------------------|-----------------------------------|-----|
| Studente                                                                                                    | Allegati consegui                          |                       | E 1                   |         |                |        |      |          | LAU                        | <b>JREA</b><br>fir                       | debit<br>rmata                | tamente<br>1                      | )   |
| 2                                                                                                    | Caricamento di documenti<br>Lista allegati | utili alla d          | omanda o              | onsegui | mento tito     | lo.    |      | C        | licca s                    | su <b>Ins</b>                            | seriso                        | ci Alleg                          | ato |
| → Area Riservata<br>Logout                                                                                                    | Tipologia di allegato                      | N.<br>Allegati<br>Min | N.<br>Allegati<br>Max | Stato   | N.<br>Allegati | Titolo | Desc | crizione |                            | Azio                                     | oni                           |                                   | Τ   |
| Cambia Password                                                                                                    | Ricevuta Alma Laurea                       | 1                     | 1                     | ۲       | 0              |        |      |          | $\boldsymbol{<}$           | Inserisci A                              | llegato                       | >                                 |     |
| Area Studente     Anagrafica     Foto     Libretto     Autocertificazione esami     Analisi Carriera     Conseguimento Titolo     Piano Carriera     Immatricolazione | Indietro Avanti                            |                       |                       | ·       |                |        |      |          |                            |                                          |                               |                                   |     |

| Nord<br>Winversitä<br>Declistudi<br>Di Ureino<br>CARLO BO                                                                |                                                                    |                            | Inserisci il Titolo<br>Inserisci la Descrizione |
|----------------------------------------------------------------------------------------------------|--------------------------------------------------------------------|----------------------------|-------------------------------------------------|
| Studente                                                                                                    | Allegati conseguime                                                | 1 E 1<br>nto titolo        | Clicca su Sfoglia per<br>inserire l'allegato    |
| 2                                                                                                    | Indicare i dati del documento a<br>Dettaglio documento<br>Titolo:* | Ricevuta Alma Laurea       | Clicca su <b>AVANTI</b>                         |
| <ul> <li>Area Riservata</li> <li>Logout</li> <li>Cambia Password</li> </ul>                                              | Descrizione:                                                       | Ricevuta Alma Laurea       |                                                 |
| Area Studente                                                                                                    | Allegato:*                                                         | Sfoglia ricevuta Persi.pdf | Le estensioni supportate sono: pdf,pdf/a        |
| Anagrafica<br>Foto<br>Libretto<br>Autocertificazione esami<br>Analisi Carriera<br>Conseguimento Titolo<br>Piano Carriera | Indietro Avanti                                                    |                            |                                                 |

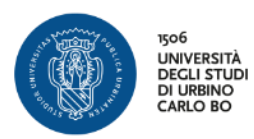

| tipof<br>UNIVERSITÀ<br>DECLIDI<br>DI URBINO<br>CARLO BO                                                |                                                      |                       | 1                                 |         |                | Ĩ                    |                      | Clicca su <b>AVANTI</b> |  |
|----------------------------------------------------------------------------------------------------|------------------------------------------------------|-----------------------|-----------------------------------|---------|----------------|----------------------|----------------------|-------------------------|--|
| Studente                                                                                               | Image: Caricamento di documenti       Lista allegati | D 1                   | E 1<br><i>titolo</i><br>domanda c | onsegui | mento tito     | lo.                  |                      |                         |  |
| → Area Riservata<br>Logout                                                                             | Tipologia di allegato                                | N.<br>Allegati<br>Min | N.<br>Allegati<br>Max             | Stato   | N.<br>Allegati | Titolo               | Descrizione          | Azioni                  |  |
| Cambia Password     Area Studente                                                                      | Ricevuta Alma Laurea                                 | 1                     | 1                                 | 0       | 1              | Ricevuta Alma Laurea | Ricevuta Alma Laurea | 9                       |  |
| Anagrafica<br>Foto<br>Libretto<br>Autocertificazione esami<br>Analisi Carriera<br>Conseguimento Titolo | Indietro Avanti                                      |                       |                                   |         |                | 1                    | 1                    | ,                       |  |

|                                                                                                   | Conferma conseguimento                    | o titolo        |                                           |
|---------------------------------------------------------------------------------------------------|-------------------------------------------|-----------------|-------------------------------------------|
|                                                                                                   | Verifica i dati inseriti per il conseguim | nento titolo.   |                                           |
|                                                                                                   | Studente                                  |                 |                                           |
|                                                                                                   |                                           |                 | Clicca su <b>Completa</b>                 |
|                                                                                                   | Nome                                      |                 | Domanda                                   |
| <ul> <li>Area Riservata</li> </ul>                                                                | Cognome                                   |                 | Domanua                                   |
| Logout                                                                                            | Matricola                                 |                 | Conseguimento Titolo                      |
| Cambia Password                                                                                   | Corso di studio                           |                 |                                           |
| Area Studente                                                                                     | Sessione/appello                          |                 |                                           |
| Anagrafica                                                                                        | Anno accademico                           |                 | 2017/2018                                 |
| Foto                                                                                              | Sessione di laurea                        |                 | SESSIONE ESTIVA                           |
| Autocertificazione esami                                                                          | Data inizio sessione di laurea            |                 | 01/05/2018                                |
| Analisi Carriera                                                                                  | Data fine sessione di laurea              |                 | 31/07/2018                                |
| Conseguimento Titolo                                                                              | Data appello di laurea                    |                 | 30/06/2018                                |
| Piano Carriera                                                                                    | Appello di laurea                         |                 | I appello sessione estiva                 |
| Immatricolazione                                                                                  | Dettaglio appello                         |                 | Vai al dettaglio appello                  |
| Test di Ammissione                                                                                |                                           |                 |                                           |
| Esami di Stato<br>Domondo di contribuziono                                                        | Informazioni Tesi                         |                 |                                           |
| agevolata                                                                                         |                                           |                 |                                           |
| Pagamenti                                                                                         | Tipo della tesi                           |                 | Tesi Compilativa                          |
| Certificati                                                                                       | Data del deposito del titolo della ti     | esi             | 23/02/2018                                |
| Canali tematici                                                                                   | Titolo della tesi                         |                 |                                           |
| 200 ore                                                                                           | Banca dati AlmaLaurea                     |                 | Autorizza la pubblicazione del curriculum |
| Documenti di Identita<br>Impegni e Prenotazioni<br>Appuntamenti in Segreteria<br>Titoli di studio | Elenco dei relatori associati all         | a tesi.         |                                           |
| Trou di Studio                                                                                    | Relatore                                  | Tipo relatore   | Docente/Soggetto esterno                  |
| * Esami                                                                                           | -                                         | Relatore        | Docente                                   |
| Prove parziali                                                                                    |                                           | I               | I                                         |
| Bacheca prenotazioni                                                                              | Conferma Informazioni aggiu               | ntive           |                                           |
| ,<br>Bacheca esiti                                                                                | Dennen siekieste                          |                 | c)                                        |
| Tirocini e stage                                                                                  | Pergamena richiesta                       |                 | SI                                        |
| HomePage Stage                                                                                    | 11po Indirizzo pergamena                  |                 | indirizzo di residenza                    |
| Aziende                                                                                           | indirizzo recapito della pergamen         | a               |                                           |
| Opportunità                                                                                       | Indietro Completa domanda conse           | auimento titolo |                                           |
| Le mie opportunità                                                                                |                                           |                 |                                           |
| the sector second data terms                                                                      |                                           | •               |                                           |

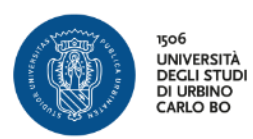

| NOP 100 POST                                                                                           |                                                                                                    |                                                                                                  |
|----------------------------------------------------------------------------------------------------|----------------------------------------------------------------------------------------------------|--------------------------------------------------------------------------------------------------|
| Studente                                                                                               | Bacheca conseguimento titolo<br>Selezionare l'operazione da eseguire.<br>Studente<br>Nome<br>Cognome<br>Matricola | Nella Bacheca Conseguimento<br>Titolo sarà visibile la modifica della<br>Sessione e dell'Appello |
| <ul> <li>Area Riservata</li> </ul>                                                                     | Corso di studio                                                                                                   |                                                                                                  |
| Logout<br>Cambia Password                                                                              | Registrazione ad AlmaLaurea                                                                                       |                                                                                                  |
| Area Studente                                                                                          | Riepilogo domanda conseguimento titolo                                                                            |                                                                                                  |
| Anagrafica                                                                                             |                                                                                                    |                                                                                                  |
| Foto                                                                                                   | Dettaglio sessione/appello                                                                                        | Visualizza dettaglio sessione e appello                                                          |
| Libretto                                                                                               | Stato domanda                                                                                                    | Presentata                                                                                       |
| Autocertificazione esami                                                                               | Sessione                                                                                                    | SESSIONE ESTIVA                                                                                  |
| Analisi Carriera                                                                                       | Appello                                                                                                    | I appello sessione estiva                                                                        |
| Conseguimento Titolo                                                                                   | Data appello                                                                                                    | 30/06/2018                                                                                       |
| Piano Carriera<br>Immatricolazione<br>Test di Ammissione<br>Esami di Stato<br>Domanda di contribuzione | Modifica Domanda Annulla Domanda Tasse                                                                            |                                                                                                  |
| agevolata                                                                                              | Detter-lie tool                                                                                                   | Ministères de Martin Anné                                                                        |
| Pagamenti                                                                                              | Veragilo tesi                                                                                                    | visualizza dettaglio tesi                                                                        |
| Certificati                                                                                            | Tipo della tesi                                                                                                   | lesi Compilativa                                                                                 |
| Canali tematici                                                                                        | Titolo tesi                                                                                                    |                                                                                                  |
| 200 ore                                                                                                |                                                                                                    |                                                                                                  |
| Documenti di identità                                                                                  | Procedi con il processo di completamento tesi Modifica Tesi                                                       |                                                                                                  |
| Impegni e Prenotazioni<br>Appuntamenti in Segreteria                                                   | Elenco dei relatori associati alla tesi.                                                                          |                                                                                                  |
| Titoli di studio                                                                                       |                                                                                                    |                                                                                                  |
| Titoli di studio<br>• Esami                                                                            | Palatore                                                                                                    |                                                                                                  |
| Titoli di studio<br>• Esami<br>Appelli                                                                 | Relatore                                                                                                    | Tipo relatore                                                                                    |
| Titoli di studio<br>Seani<br>Appelli<br>Prove parziali                                                 | Relatore                                                                                                    | Tipo relatore<br>Relatore                                                                        |
| Titoli di studio<br><b>Esami</b><br>Appelli<br>Prove parziali<br>Bacheca prenotazioni                  | Relatore                                                                                                    | Tipo relatore<br>Relatore                                                                        |

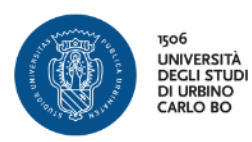

| UNIVERSITÀ<br>DECLI STUDI<br>DI URBINO<br>CARLO BO                                                |                                                                                           |                       | Clicca su <b>TASSE</b>                         |
|---------------------------------------------------------------------------------------------------|-------------------------------------------------------------------------------------------|-----------------------|------------------------------------------------|
| Studente                                                                                          | Bacheca conseguimento titolo<br>Selezionare l'operazione da eseguire.<br>Studente<br>Nome |                       |                                                |
| <ul> <li>Area Riservata</li> <li>Logout</li> <li>Cambia Password</li> </ul>                       | Cognome<br>Matricola<br>Corso di studio<br>Registrazione ad AlmaLaurea                    | SCIEI                 | NZE MOTORIE, SPORTIVE E DELLA SALUTE           |
| Area Studente<br>Anagrafica<br>Foto                                                               | Riepilogo domanda conseguimento titolo<br>Dettaglio sessione/appello<br>Stato domanda     | <u>Visua</u><br>Press | alizza dettaglio sessione e appello            |
| Autocertificazione esami<br>Analisi Carriera<br>Conseguimento Titolo<br>Piano Carriera            | Sessione<br>Appello<br>Data appello                                                       | SESS<br>I app<br>30/0 | IONE ESTIVA<br>vello sessione estiva<br>6/2018 |
| Immatricolazione<br>Test di Ammissione<br>Esami di Stato<br>Domanda di contribuzione<br>acevolata | Modifica Domanda Annulla Domanda Tasse                                                    |                       |                                                |
| Pagamenti<br>Certificati<br>Canali tematici<br>200 ore                                            | Dettaglio tesi<br>Tipo della tesi<br>Titolo tesi                                          | <u>Visua</u><br>Tesi  | alizza dettaglio tesi<br>Compilativa           |
| Documenti di identità<br>Impegni e Prenotazioni<br>Appuntamenti in Segreteria<br>Titoli di studio | Procedi con il processo di completamento tesi Modifica Tesi                               |                       |                                                |
| Esami<br>Appelli<br>Prove parziali<br>Bacheca propotazioni                                        | Relatore                                                                                  |                       | Tipo relatore<br>Relatore                      |

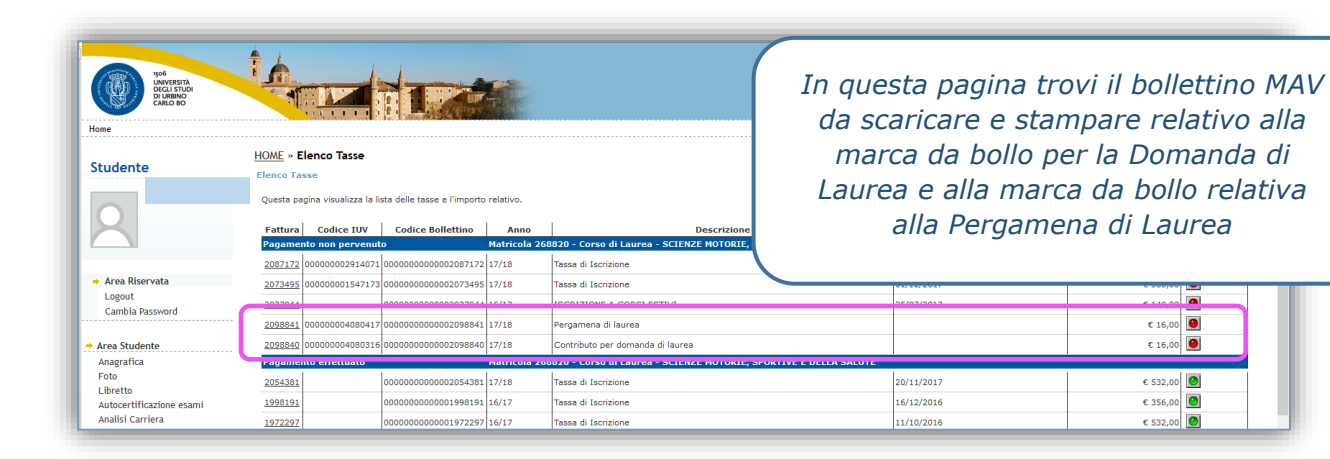